#### MicroAVS 応用講座 サイバネットシステム株式会社

#### 第16回 ビジュアリゼーションカンファレンス A-1 2010/11/5

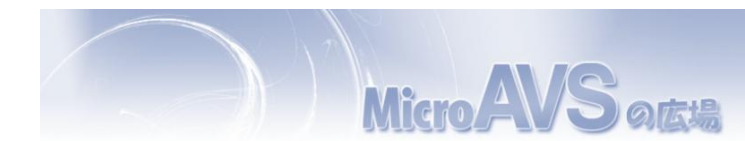

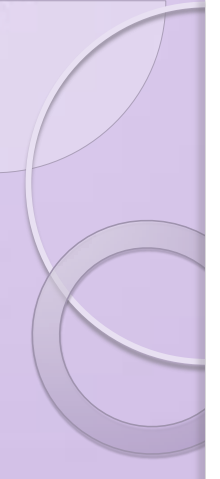

#### 本セッションの内容

 汎用可視化ソフト MicroAVS の現行版、 Ver.13.0の新機能を含めた「MicroAVS の 便利な使い方」のご紹介

Micro

の 床 場

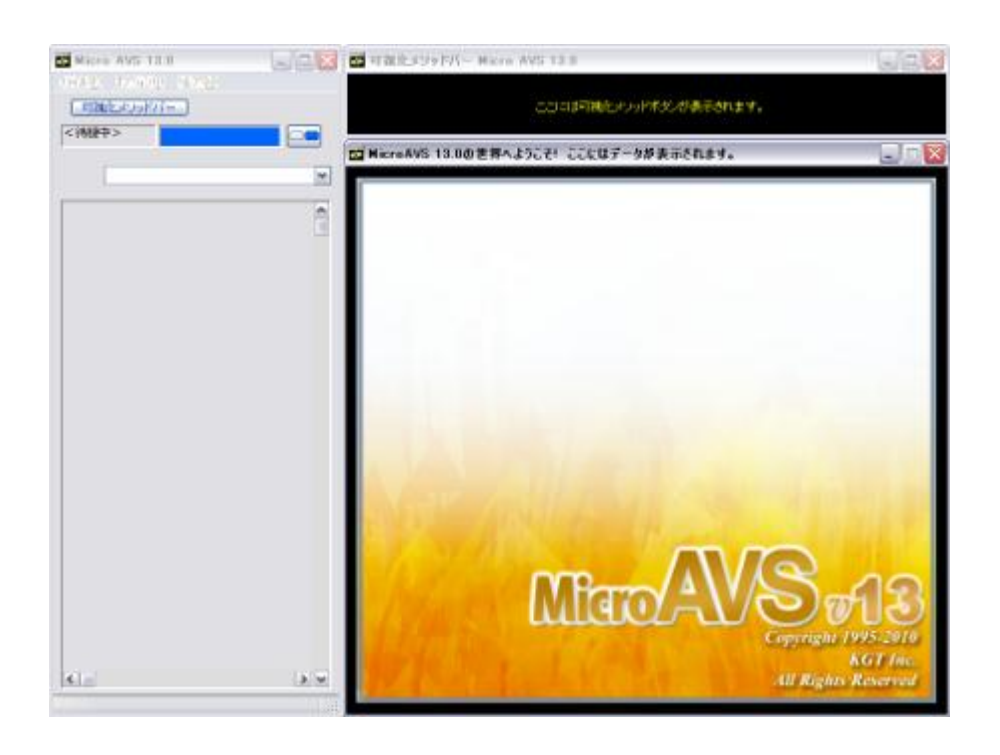

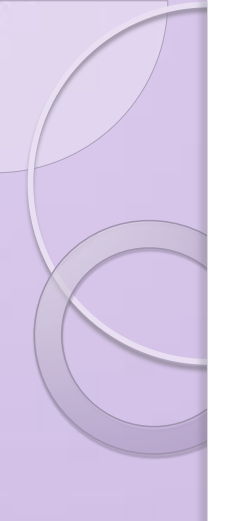

## 目次

- MicroAVSについて
- データ読み込みのTips
- 可視化機能のTips
- 各種表示のTips
- データ保存時のTips
- Pro版独自機能

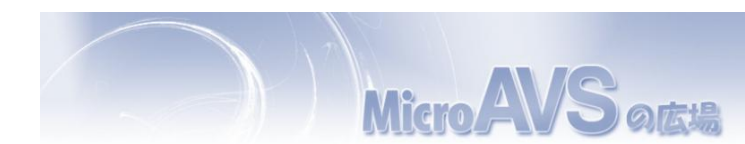

## 汎用可視化ソフトウェア MicroAVS

- 代表的な可視化手法(メソッド)を網羅
   面/線コンター、等数値面、ベクトル矢印、流線、粒子追跡法等
- 読み込んだデータに適用可能な可視化メソッドを 自動選択し、ユーザーに提示
- 複数の可視化メソッドを同時に適用・表示
- 形状データ(建物/地形)との重ね合わせ表示
- 3次元CGの基本処理 物体の位置/質感/照明等のパラメータ変更
- マウスクリック/ドラッグを主とした簡単操作
- 可視化作業の保存/再現が可能
- 可視化結果は静止画/動画/3D動画に保存可能
- 独自スクリプトによる自動実行・保存

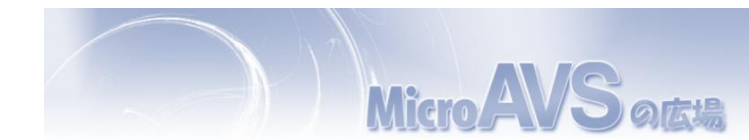

可視化例

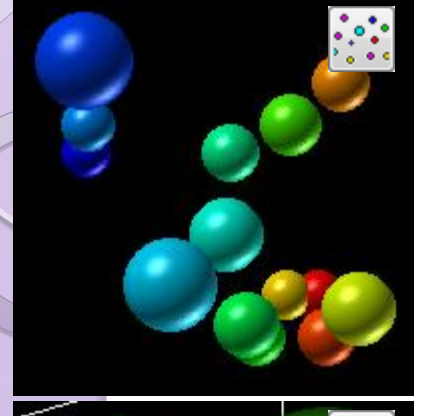

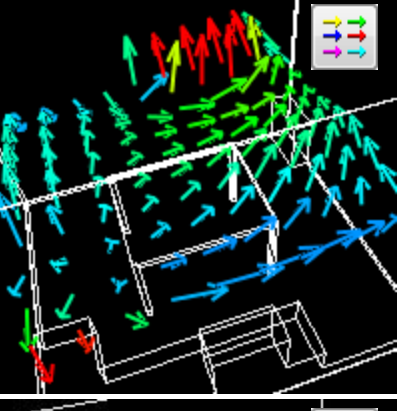

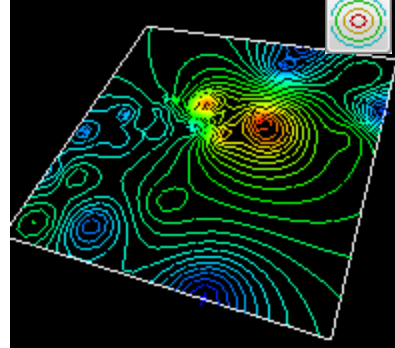

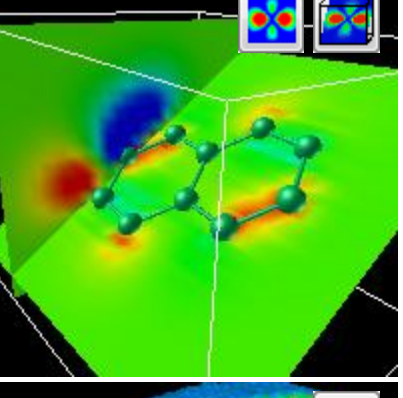

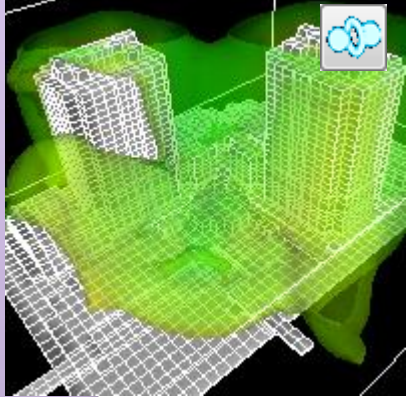

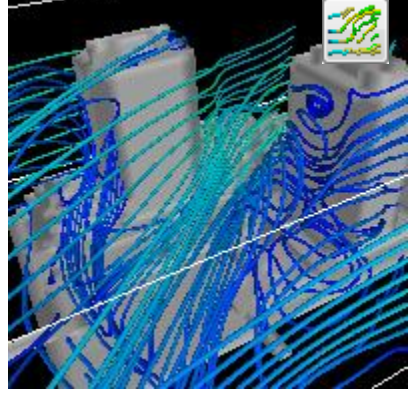

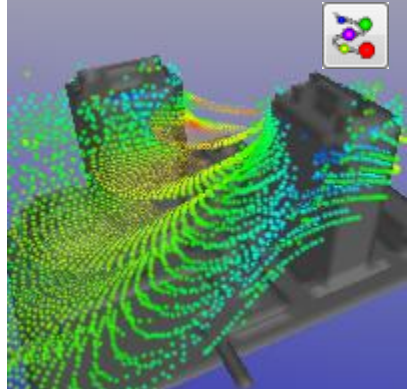

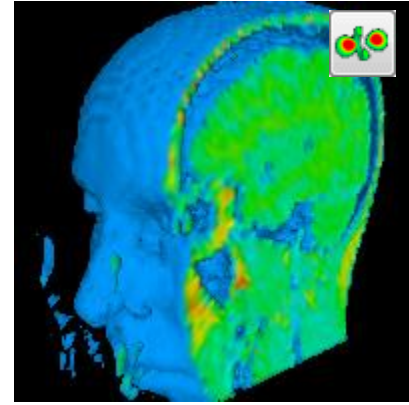

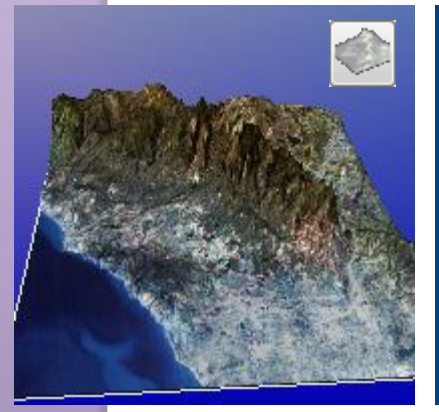

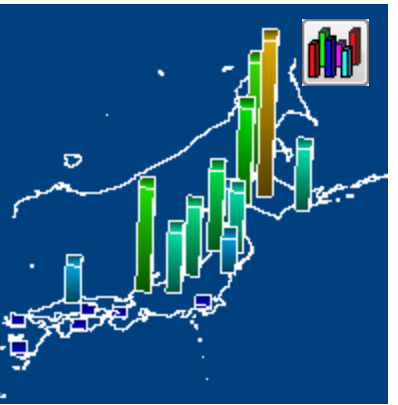

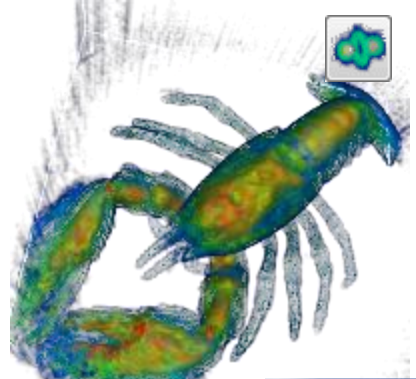

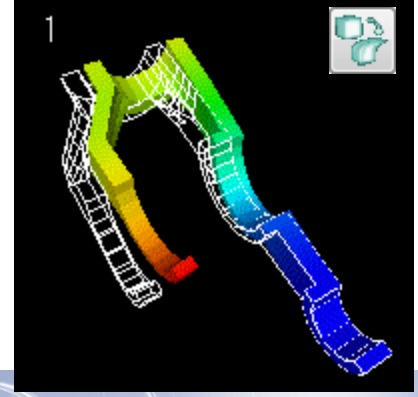

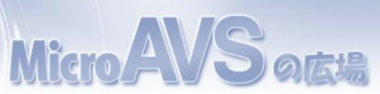

## 読み込み可能なデータ種別

#### • 構造格子型

- MicroAVS構造格子(AVS Field)[\*.fld]
   ※データの読み込ませ方を指定する方式→様々なフォーマットに柔軟に対応
- 国土地理院メッシュデータ[\*.tem, \*.sem, \*.mem]
- ◎ 表データ[\*.mtb]
- Gaussian Cube Data[\*.cube]
- 非構造格子型
  - MicroAVS非構造格子(AVS UCD)[\*.inp]
- 形状
  - MicroAVS Geometry ASCII Format(MGF)[\*.mgf]
  - MicroAVS Visualized Geometry(MVG)[\*.mvg]
  - Gaussian Log Data [\*.log], Protein Data Bank [\*.pdb]
  - AVSGeom,STL(SLA),LWO,PUL,DXF,RAW,SLP,TIN,OBJ,PLY,VTK
- 画像
  - AVSimage[\*.x]
  - JPEG,BMP,GIF,TIF,PNG,SUN,IRIS,TGA, etc

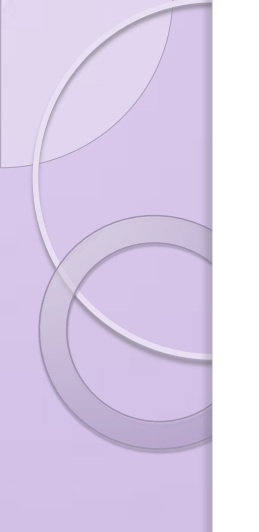

### データの保存形式

- 静止画像 [BMP, TIF, JPG, GIF, PNG, etc...]
- 動画(2D動画)[MPEG,AVI]
- 形状ファイル [STL(等数値面), VRML(制限有)]
- CSVファイル(流線形状と任意の2点間データ)

#### MicroAVS独自形式

- 3D動画 [GFA] ※無料ビューワー (次ページ)にて再生・公開可能
- アプリケーションファイル [V]
   読み込んだファイルの場所や操作したパラメータの情報を保存。
   作業の中断・再開や、可視化結果の資源化のために使用
- MicroAVS可視化形状ファイル [MVG]
   複数の可視化形状を重ね合わせるために使用
- FLDファイル, UCDファイル

データの必要部分のみを切り出した結果を保存する、または 読み込み速度の遅いアスキーデータをバイナリとして保存しなおし、 次回以降の読み込み速度を上げる、等の用途に使用

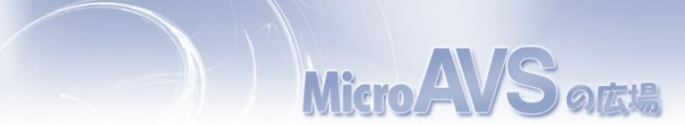

#### **3D AVS Player**

#### ・GFA再生、2D静止画・動画作成が可能なフリーソフト

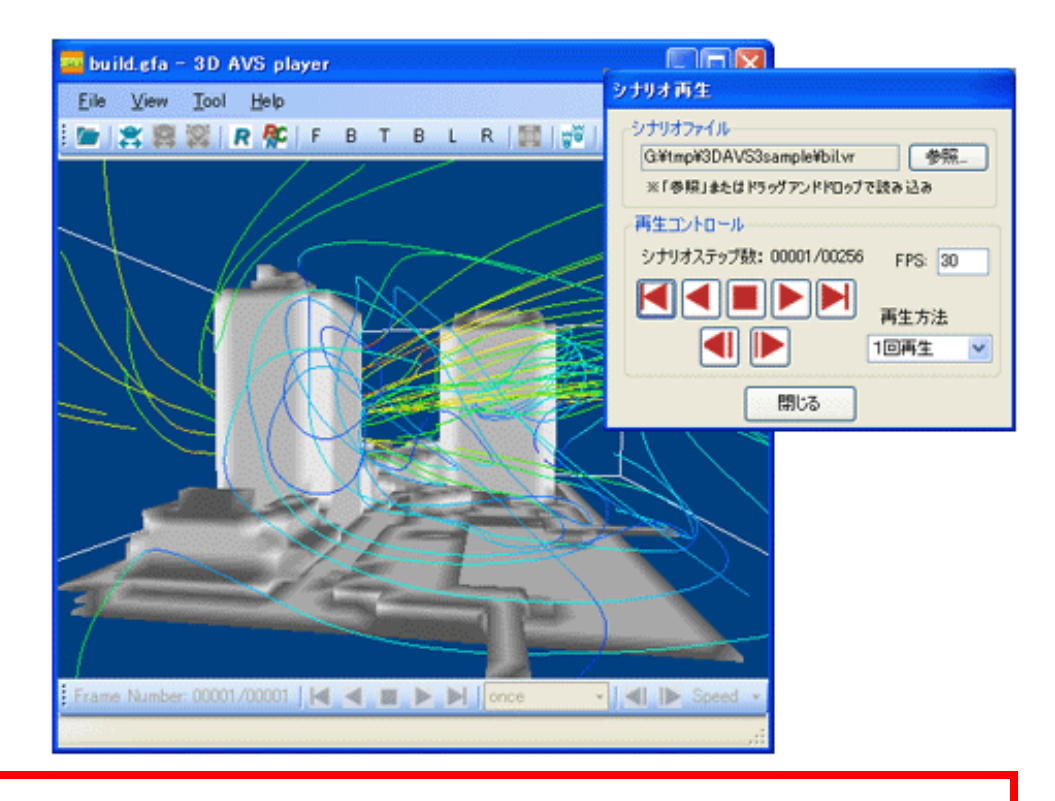

#### Webページからダウンロード可能 http://kgt.cybernet.co.jp/feature/3davs/

Micro

Sacu

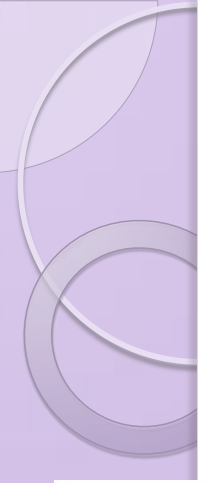

#### 3D動画の公開・配布

- Officeドキュメントへの貼り付け...効果的なプレゼンテーション
- Webページへの貼り付け…自作3D動画をネット配信

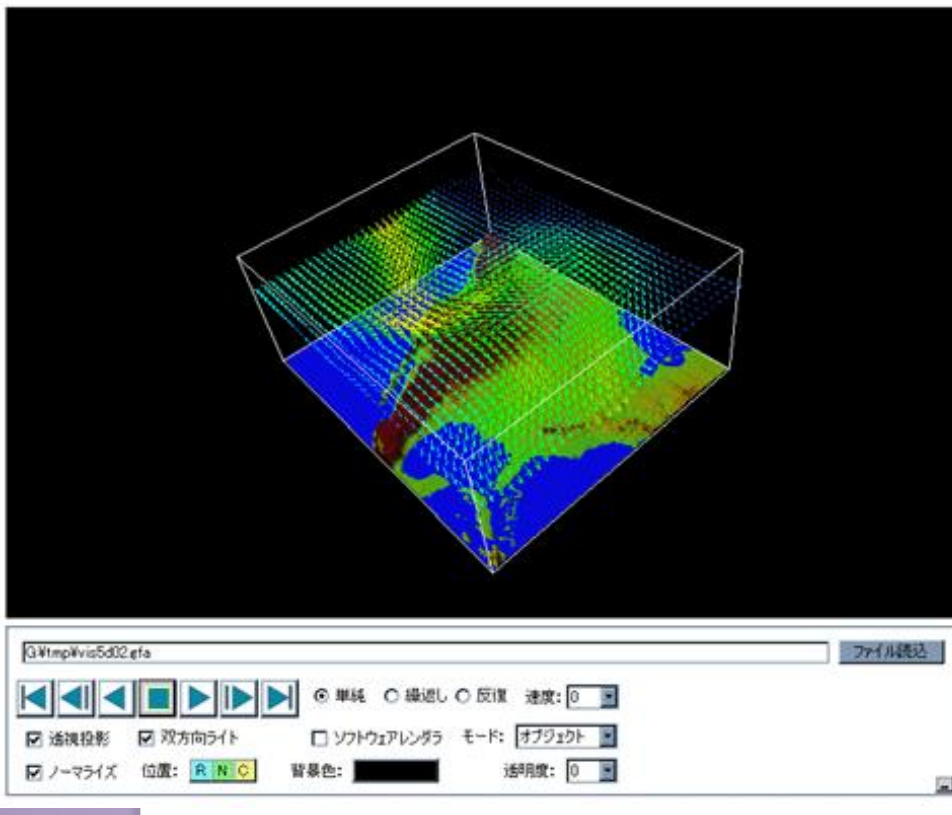

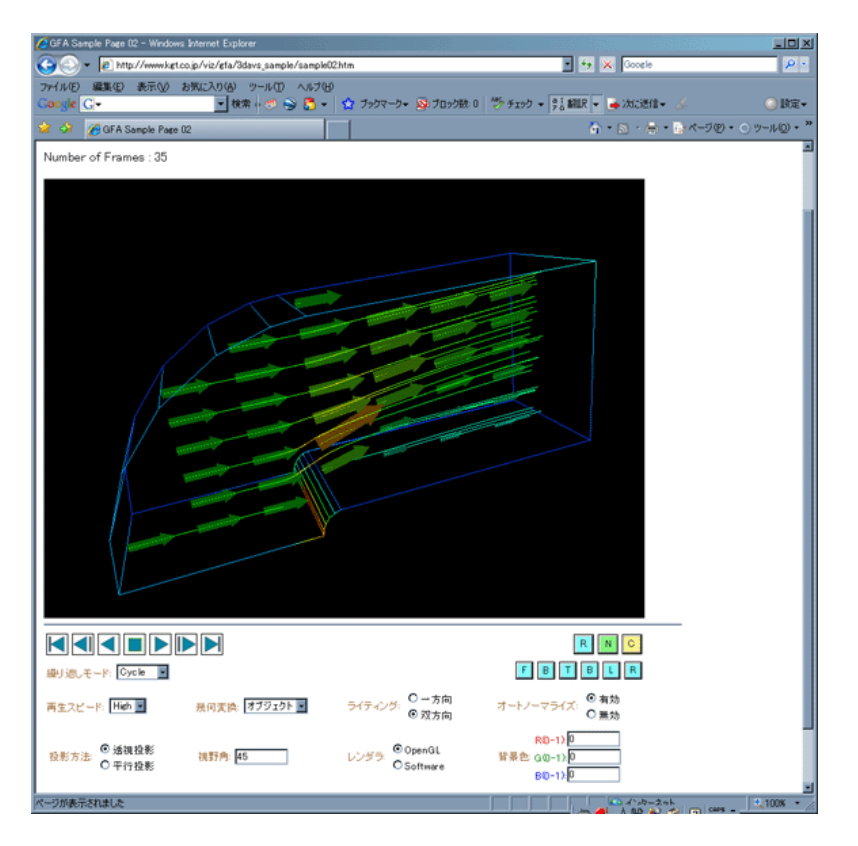

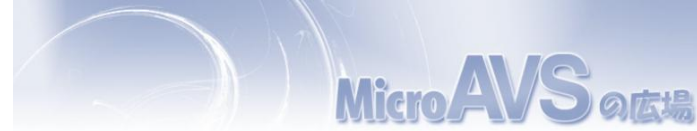

処理の自動化(スクリプト)

MicroAVS独自のスクリプト言語により、
 各種処理を自動実行

データ読み込み、可視化メソッド・パラメータ・画像・動画保存

- 複数コマンドをスクリプトファイルとして保存し、 バッチ処理が可能
- 起動時引数指定・アプリケーションファイル読み込みと 組み合わせることで、可視化作業の完全自動化も可能

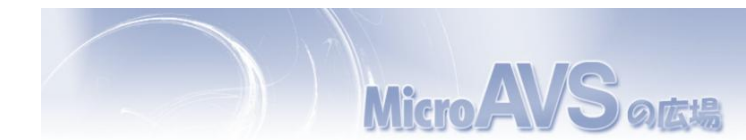

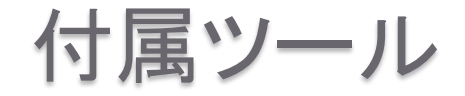

- •ファイル作成支援ツール(FLDデータの作成支援)
  - ・ボリュームデータ作成ツール ImgToVol (スライス断面画像のセットからFLDデータを作成)
- ファイルチェッカー(FLD、UCDの構文チェック)
- Vis5d→FLD変換ツール Viz5dfld
- 国土地理院データ→FLD変換ツール GIS Data Extractor (複数の国土地理院データから任意領域を切り出す)

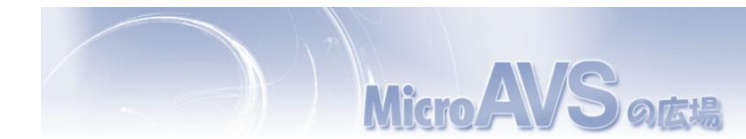

## **MicroAVS Professional Edition**

通常(Standard)版の全機能に加え、より高度・便利な機能を提供(Ver.7.0~)

• マルチスレッド対応(Ver.12.0~)

流線・離散点補間等の一部可視化処理に対応。マルチコアCPUで速度改善

- マルチビュー機能(Ver.12.0~)
   複数の表示窓を開き、別角度・別データ・別パラメータで同時に観察
- スクリプト自動作成機能(Ver.8.1~)
   ファイル読み込みやボタン操作の履歴をスクリプト形式で出力
- ・ 関数組み込み機能
   ・ユーザー作成のフィルタで「読み込み→データ加工→可視化」
   ・
- MAclient機能 他アプリとの通信機能 例:解析アプリの逐次出力をMicroAVSに自動送信して可視化

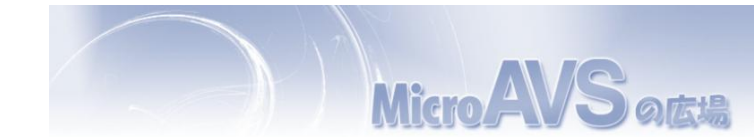

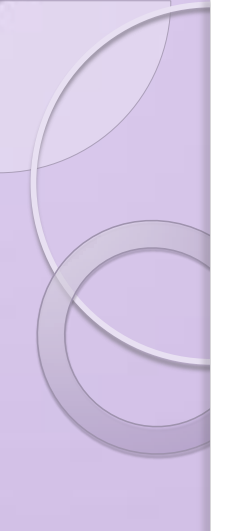

## 目次

- MicroAVSとは
- データ読み込みのTips
- 可視化機能のTips
- 各種表示のTips
- データ保存時のTips
- Pro版独自機能

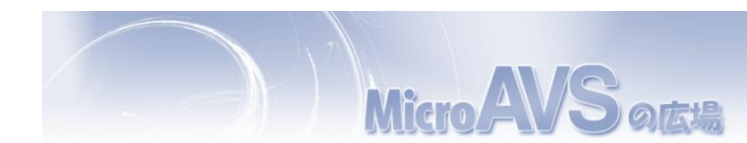

# 読み込み操作を簡単にする(1)

ドラッグアンドドロップによる読み込み
 データファイルについてはドラッグアンドドロップによる
 読み込みをサポートしています。

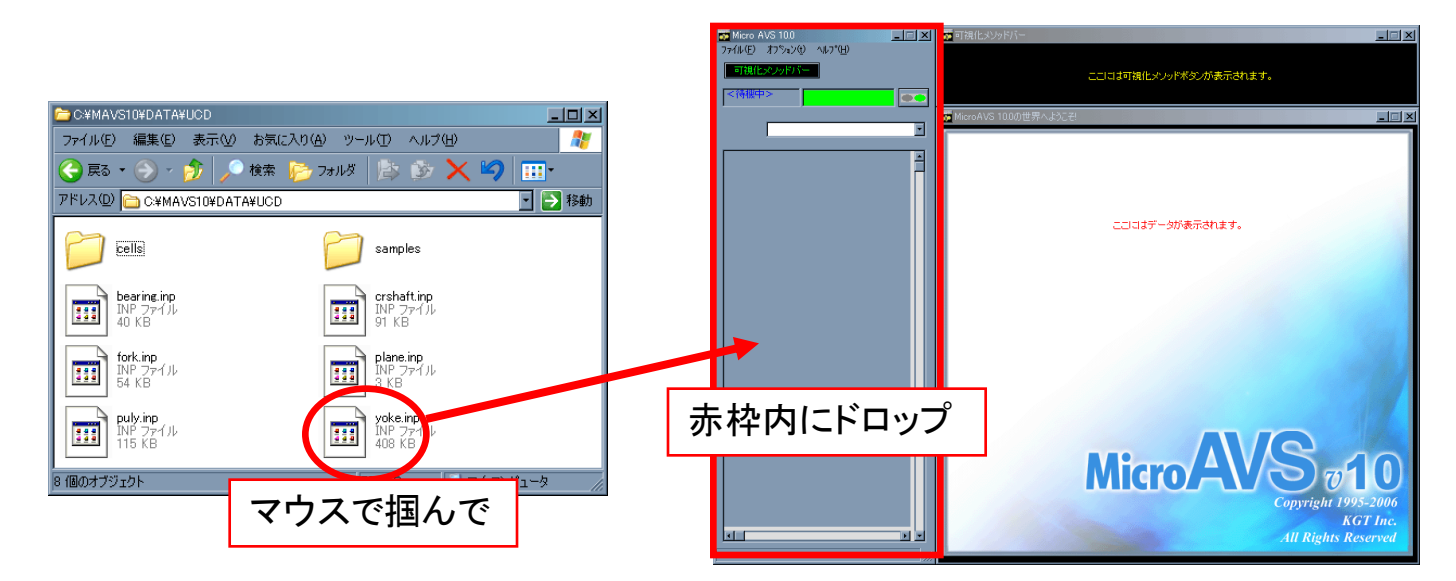

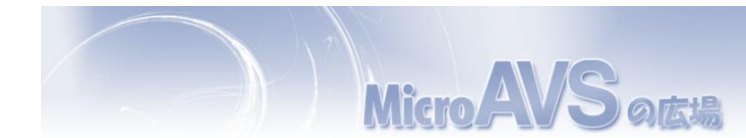

# 読み込み操作を簡単にする(2)

 ドラッグアンドドロップによる読み込み(2) MicroAVSアイコンにデータやアプリケーションファイ ルのアイコンをドラッグ&ドロップすることで、起動直後 にそのファイルを読み込ませることができます。

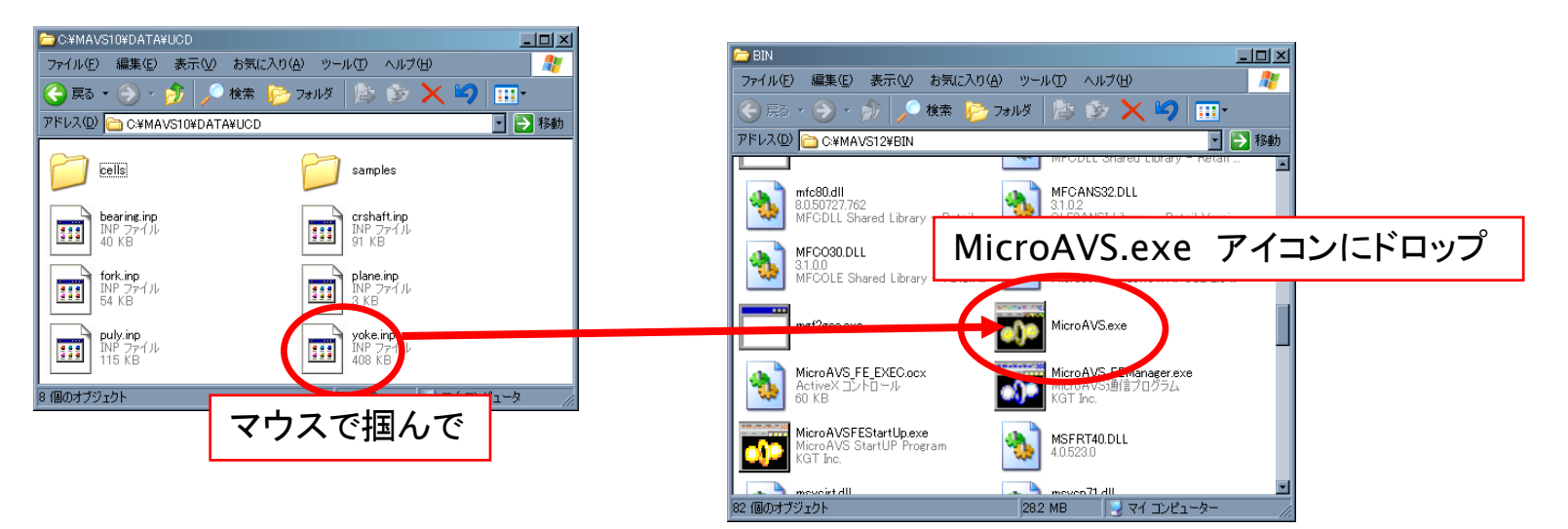

※コマンドプロンプトから"引数指定"しているのと同じです

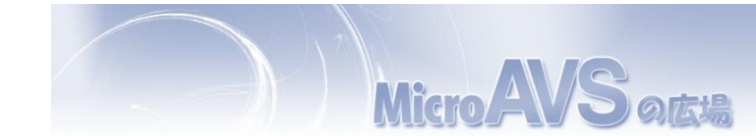

## 起動オプション(引数指定)

#### コマンドプロンプトから入力

| : ¥>C | NDOWSKysten2Ykindexe<br>*YMAVS12YBINYMicroAVS.exe C:YMAVS12YDATAYFIELDYhvdrogen.fid | ▼C¥WINDOWS¥system32¥cmd.exe<br>C:¥ <u>&gt;C:¥MAVS12¥BIN¥MicroAVS.ex</u> e <u>C:¥MAVS12¥DATA¥FIELD¥hydrogen.fld</u><br>実行ファイルパス 引数(データファイルのパス)   |
|-------|-------------------------------------------------------------------------------------|----------------------------------------------------------------------------------------------------|
|       | 2                                                                                   | 起動オプションの種類<br>• データファイル<br>• アプリケーションファイル(*.v)<br>• 言語環境指定lang C で英語版起動<br>• スクリプト指定script [script file path]<br>(※オンラインヘルプ [ようこそ] - [起動オプション]) |

バッチファイル(\*.bat)に書き込んでおく...可視化処理の自動化へ

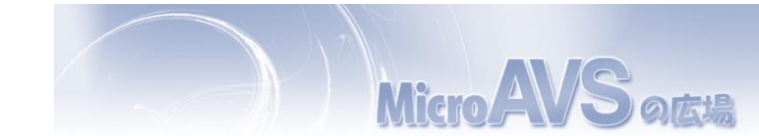

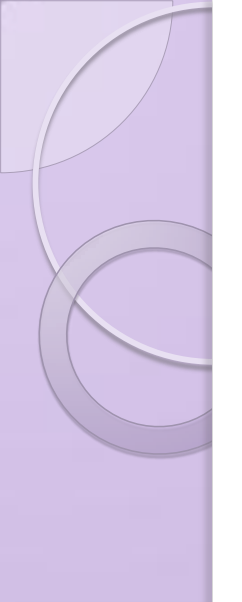

#### パラメータを保持したままデータを読替える(1)

- 1. リストから「~の読み込み」を選択
- 2. 「読み込みデータファイル名の指定」から読替えたい ファイル名を指定

※同じ種類(構造・ベクトル数)のデータのみ読替え可能

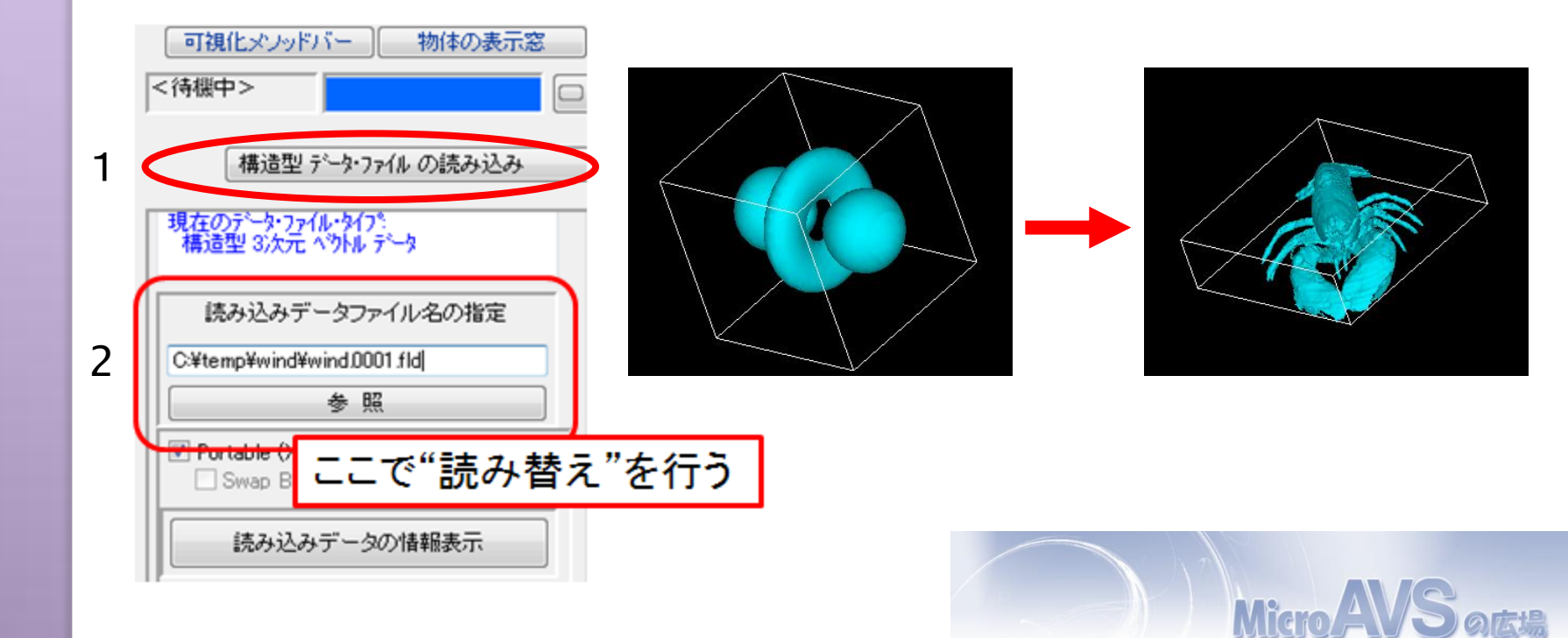

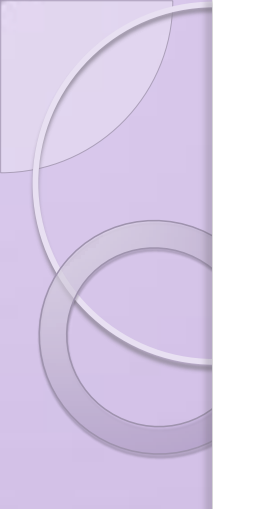

#### パラメータを保持したままデータを読替える(2)

スクリプトによる連続読み替え MAopen コマンドで /A オプションを付ける (※ 付けない場合は /N (新規読み込み)と同等)

// test001.fld, test002.fld, ..., test020.fld まで連続的に読み替え MAopen "C:¥temp¥test001.fld" /D /A MAopen "C:¥temp¥test002.fld" /D /A

MAopen "C:¥temp¥test020.fld" /D /A

// MAloop コマンドを使った記述
MAloop start 1 20 1 %03d
MAopen "C:¥temp¥test%INDEX%.fld" /D /A
MAloop end

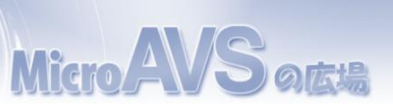

実行時は上記

のように展開

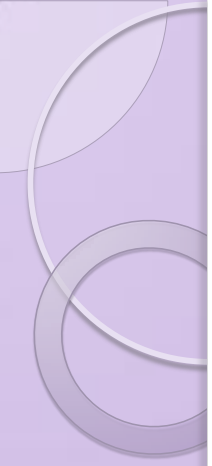

パラメータを保持したままデータを読替える(3) -連続読み込み支援機能(Ver.12~)-

スクリプトを用いずに、簡単に「連続読み替え」が可能
連番ファイル名でなくてもOK

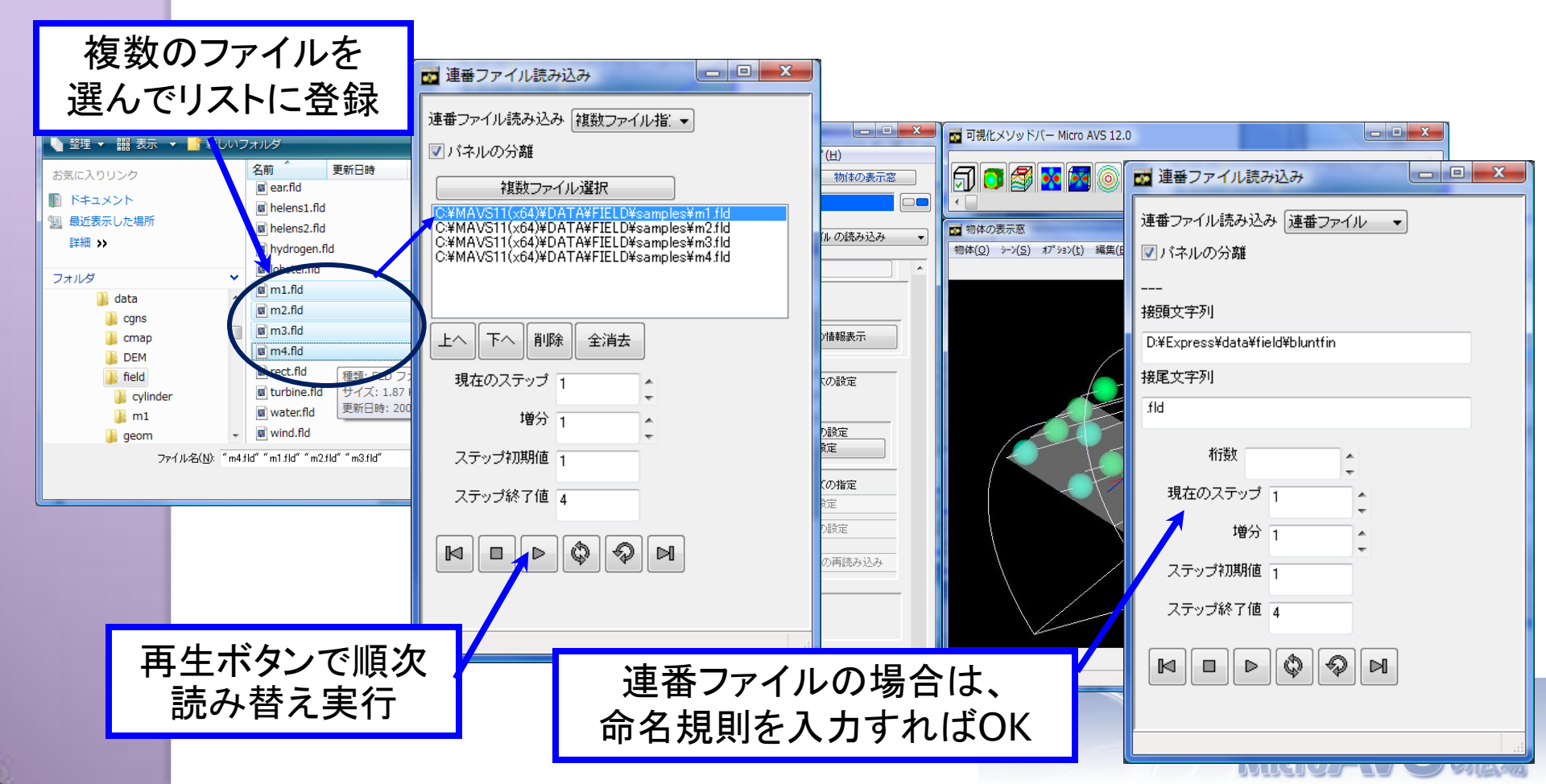

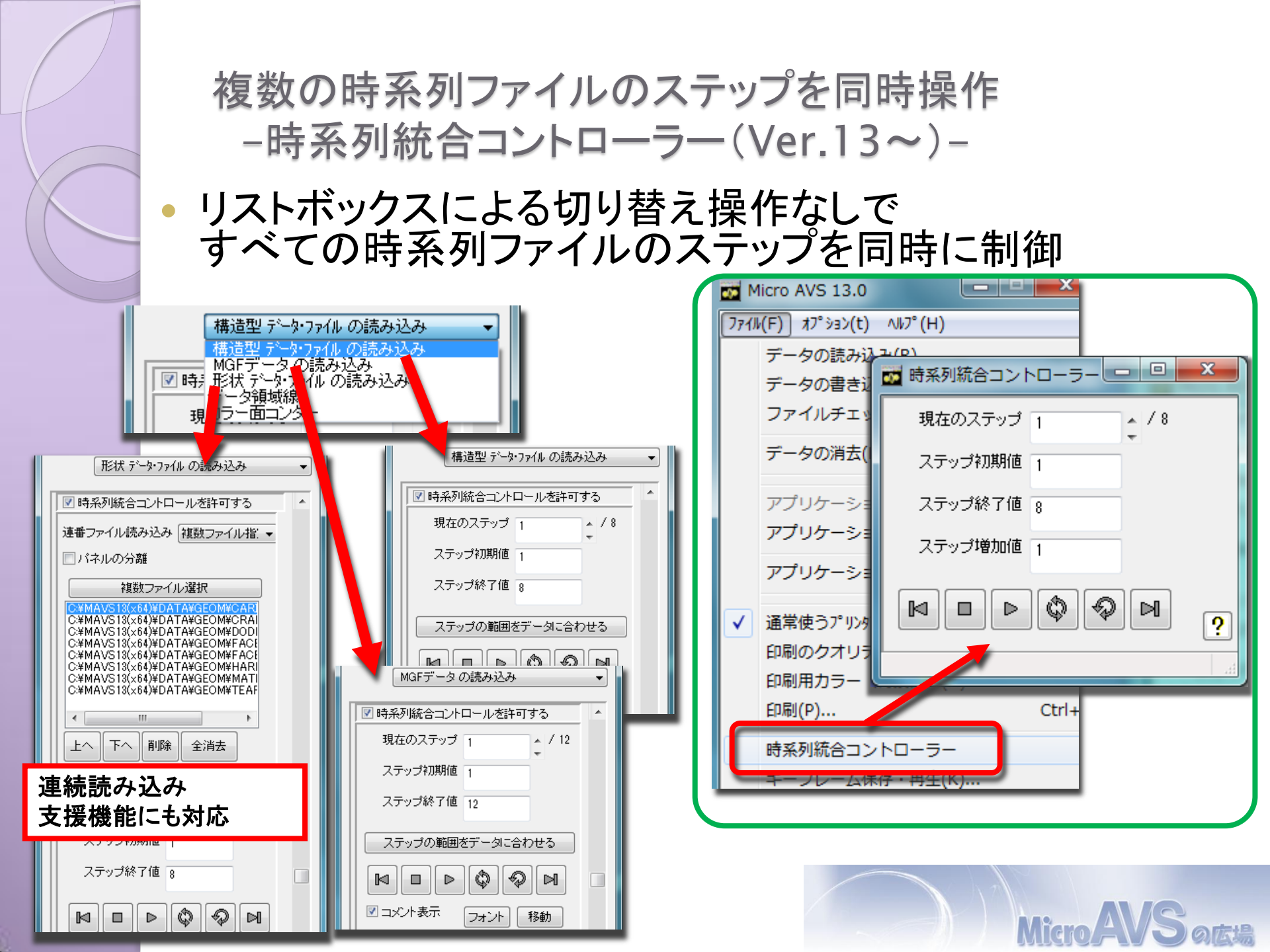

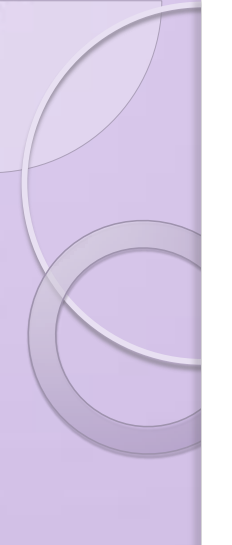

## 目次

- MicroAVSとは
- データ読み込みのTips
- 可視化機能のTips
- 各種表示のTips
- データ保存時のTips
- Pro版独自機能

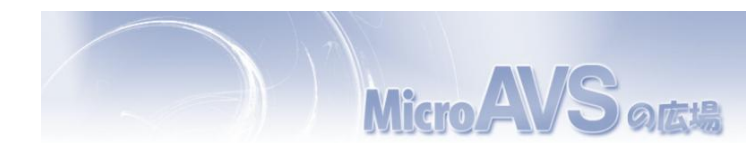

コンターをくっきりさせる 方法1:「テクスチャコンター」で「テクスチャサイズ」を小さくする 方法2:「ソリッドコンター」を使用する(Ver.9.0以降) 12月1日 - 表示の指定(&o) 📅 コンター表示の指定(&o) \_ 🗆 🗡 \_ 🗆 🗡 ? ? リセット リセット

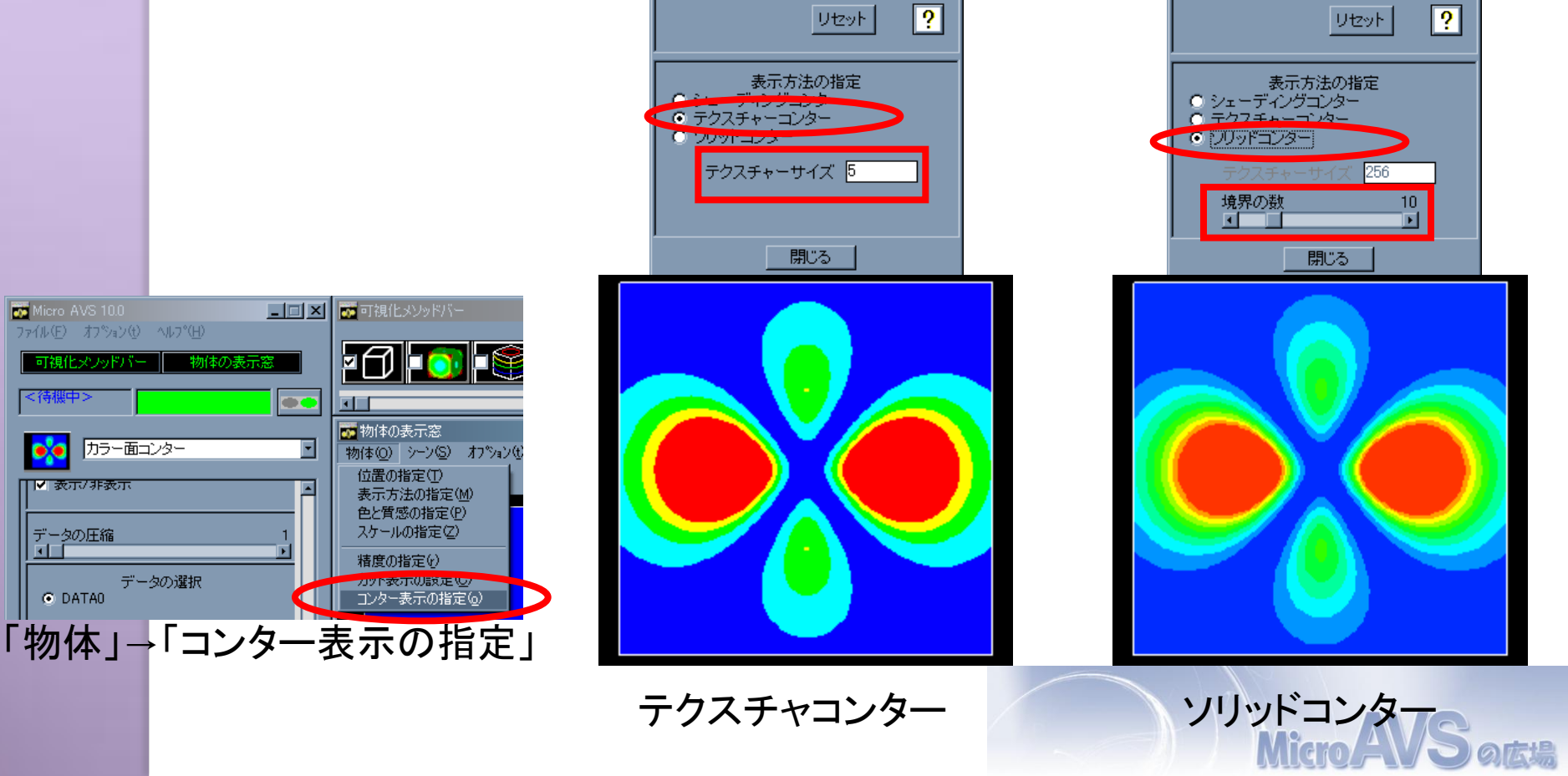

#### 同一平面上の面と線を綺麗に重ねる

「物体」→「精度の指定」の「ジッター・レベル」を操作

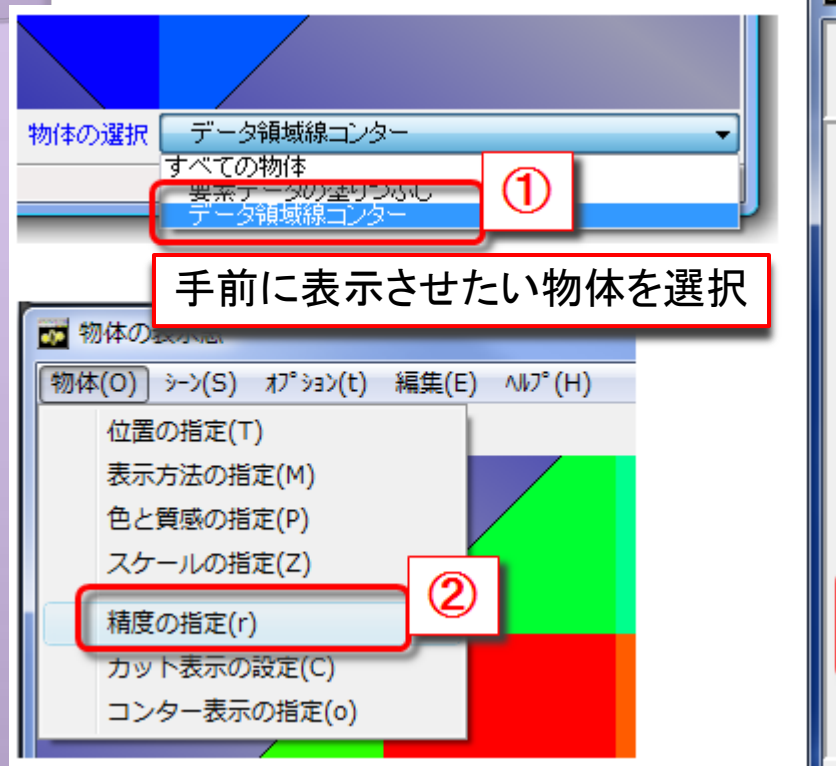

面と面が同一平面上で重なる (ちらつく)場合にも適用可能

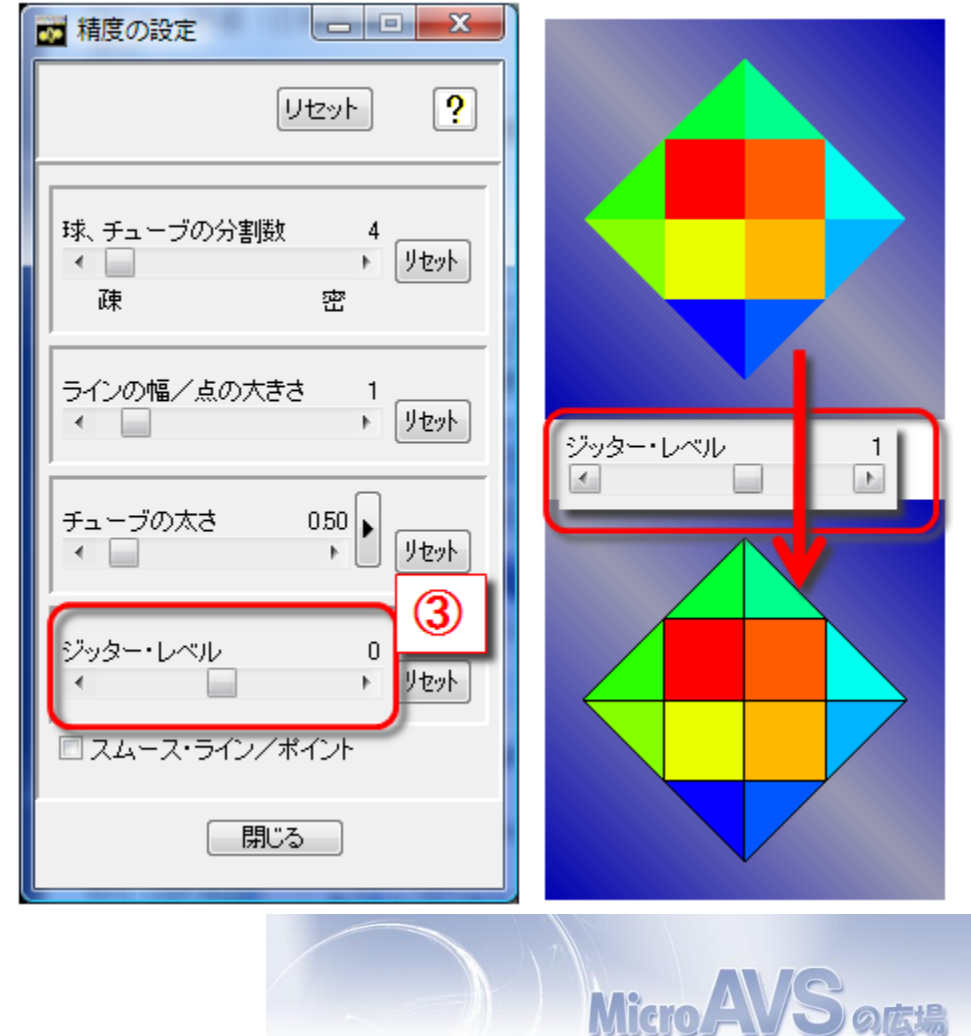

流線を綺麗に/わかりやすく見せる(1)

- 「イルミネーションライン」
- ・「表示方法の指定」で「チューブ表示」に(Version 9.0以降)

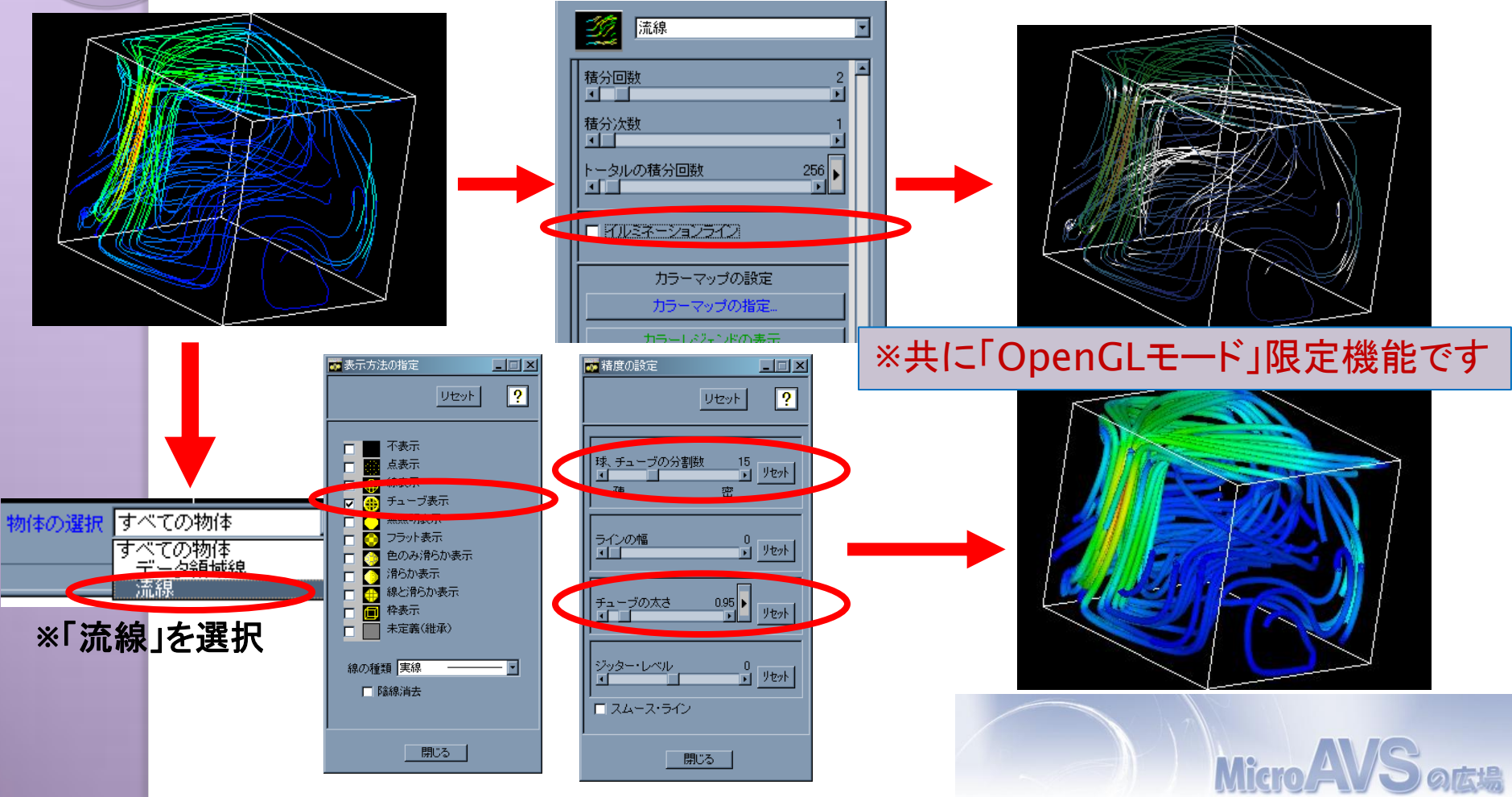

# 流線を綺麗に/わかりやすく見せる(2) Ver.13.0 で追加された「流線専用」のチューブ表示 共通モードでも使用可能&成分値を太さに割り当て可能

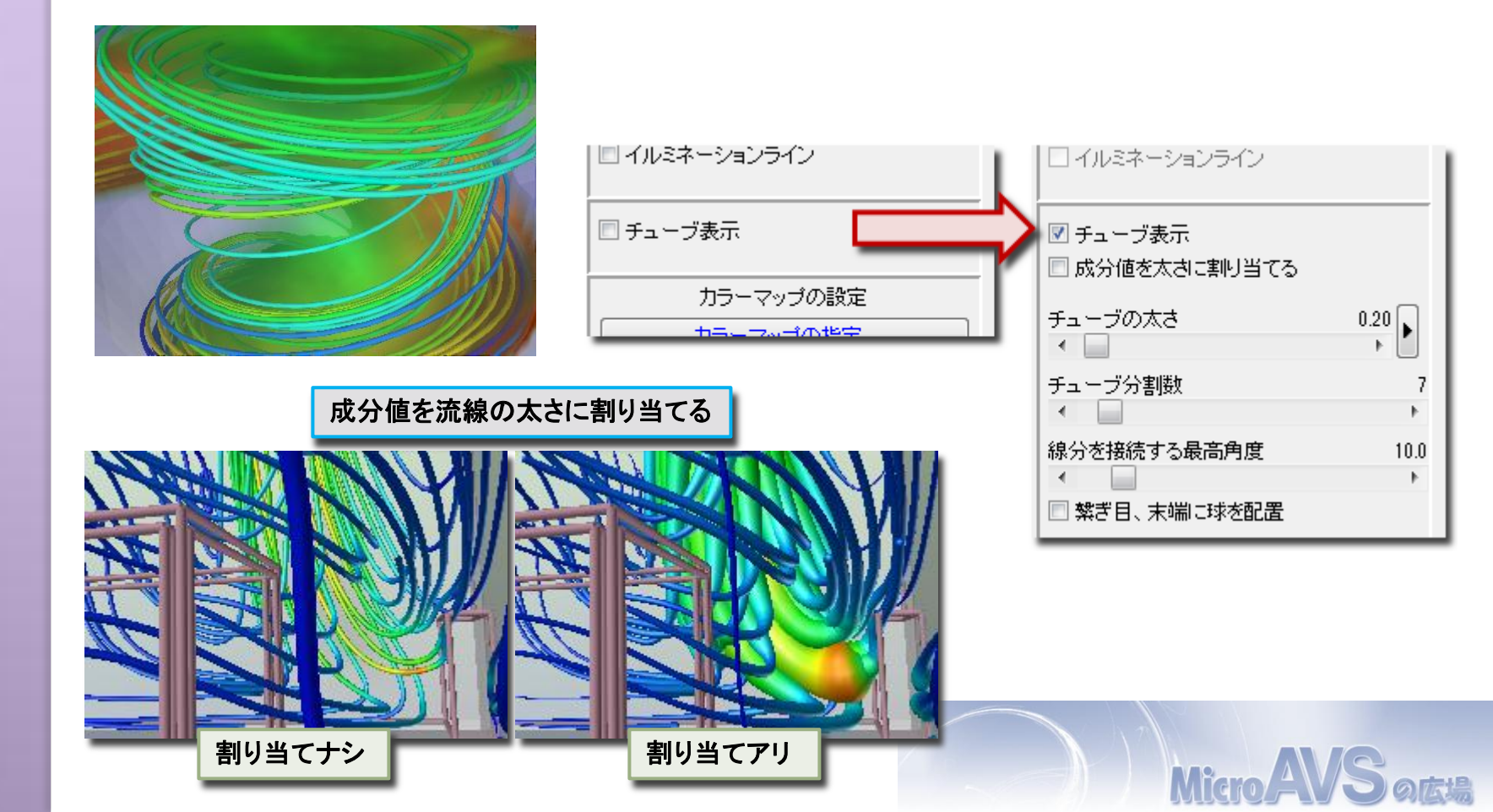

#### 流線開始位置での色分け(Ver.12.0~)(1)

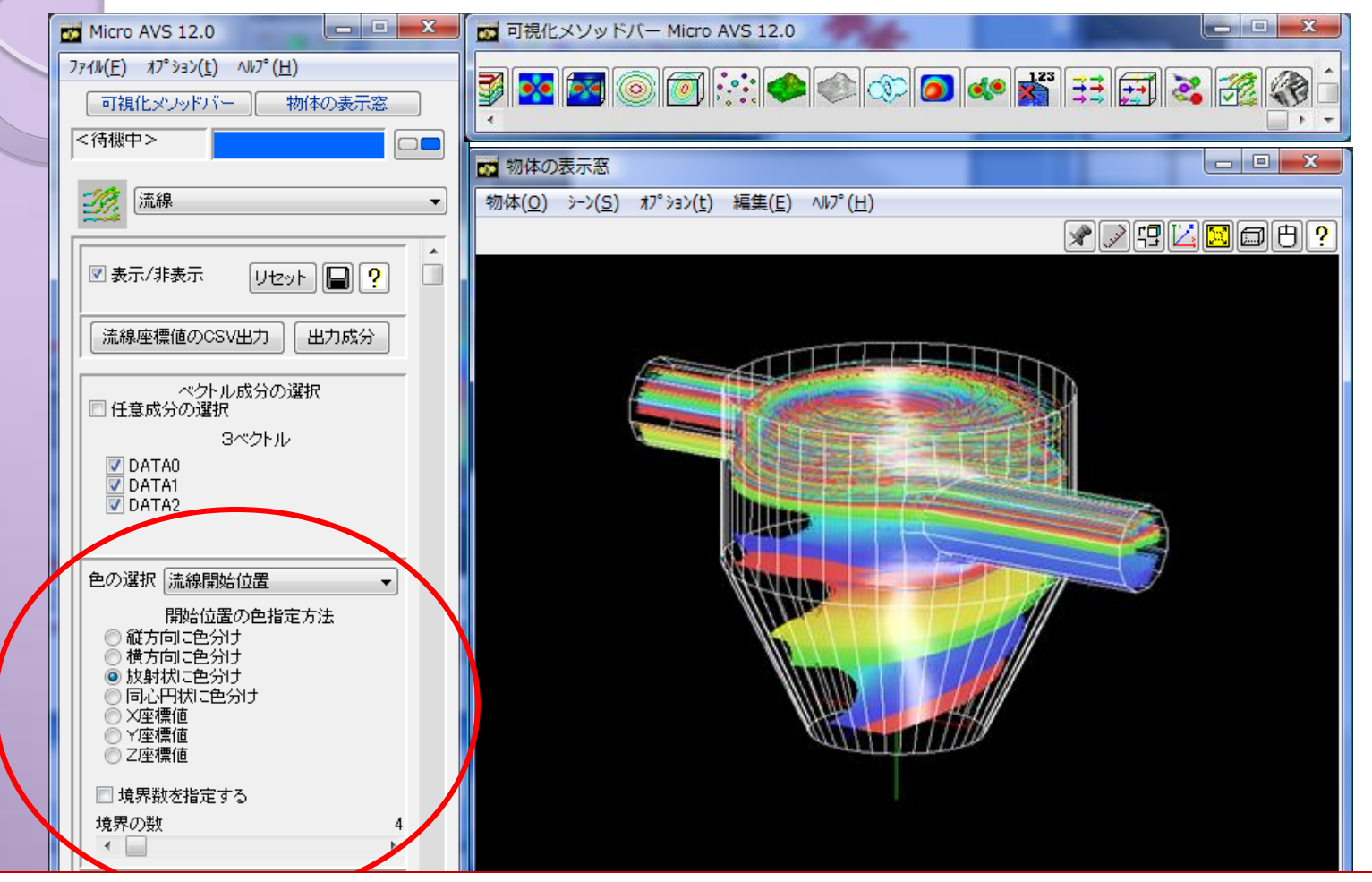

開始位置により「一本の線ごとに一色」で塗り分けます。これにより "とある開始点から出発した流線が最終的にどこに到達するか"が一目で判ります。

の広場

#### 流線開始位置での色分け(Ver.12.0~)(2)

#### <色分けバリエーション>

- 流線の長さ
- 流線の開始位置(XYZ座標値、帯状、同心円状、放射状)
- ・ 画像ファイル

   ・初期位置指定用
   Fieldデータの成分値

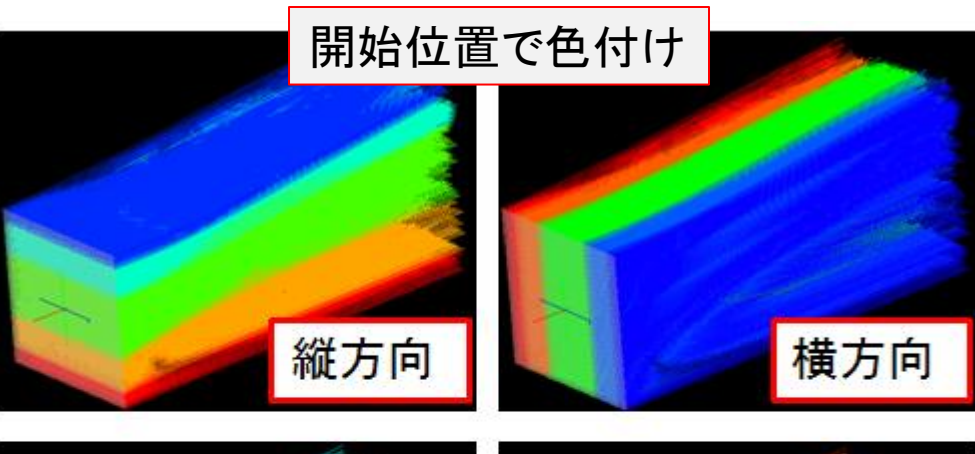

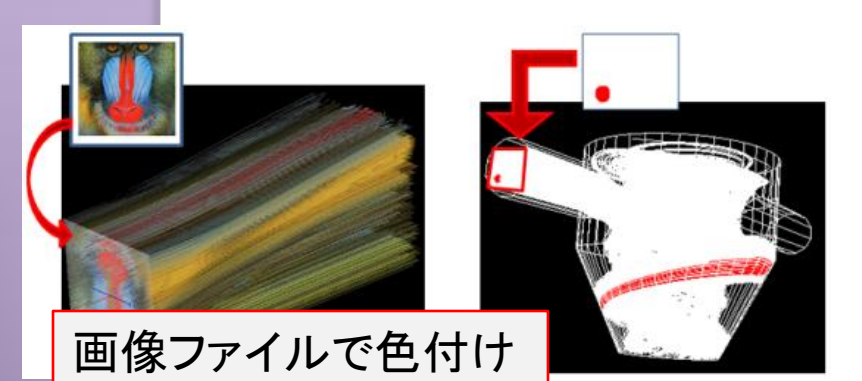

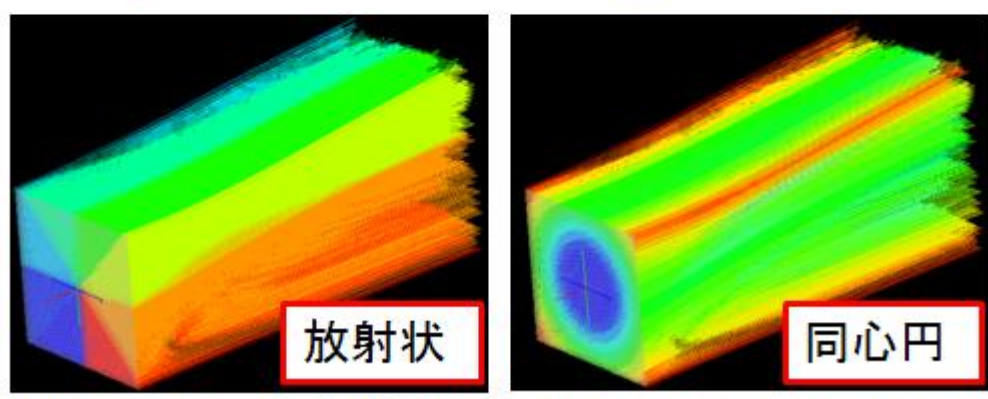

他に、X, Y, Z の各座標値による色分けもあります

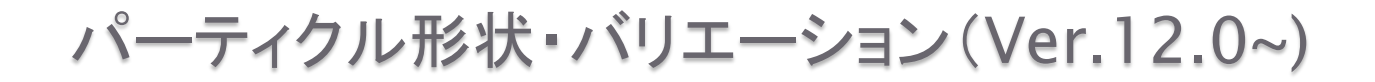

「球」以外に、「点」と「矢印」をパーティクルとして飛ばせます。

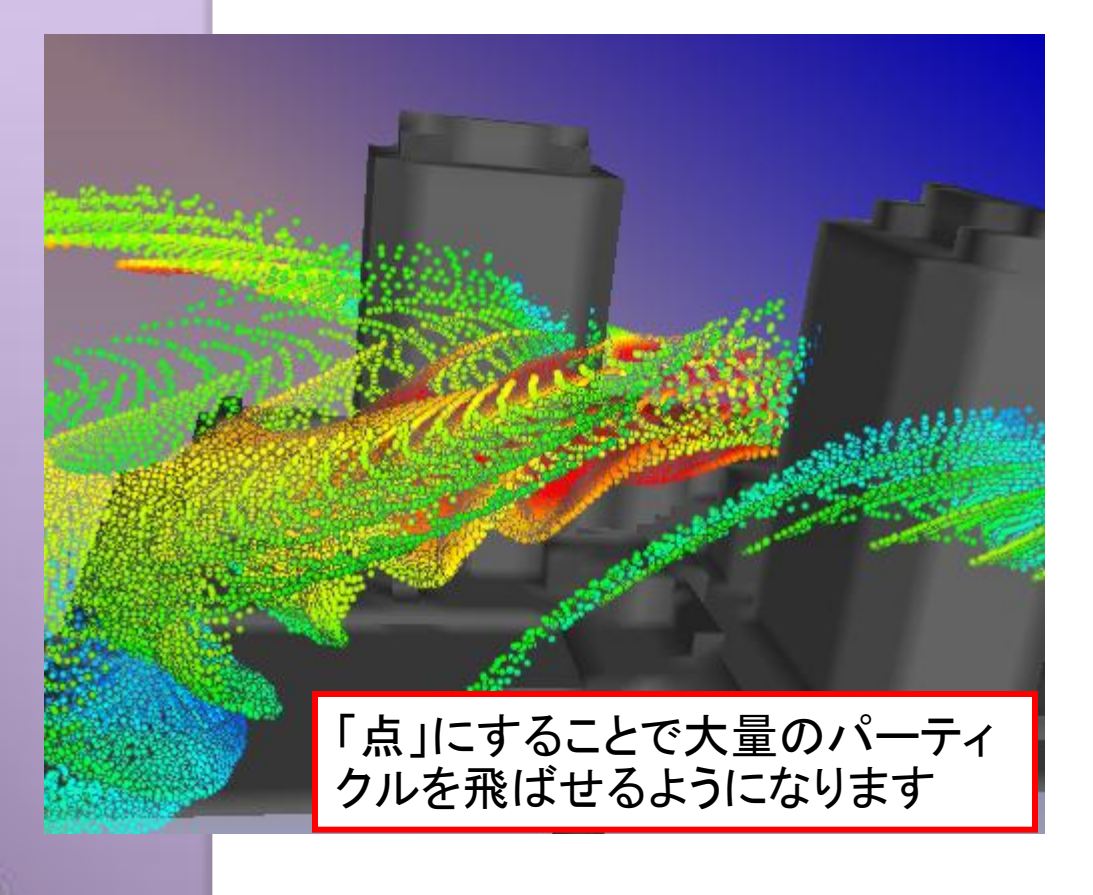

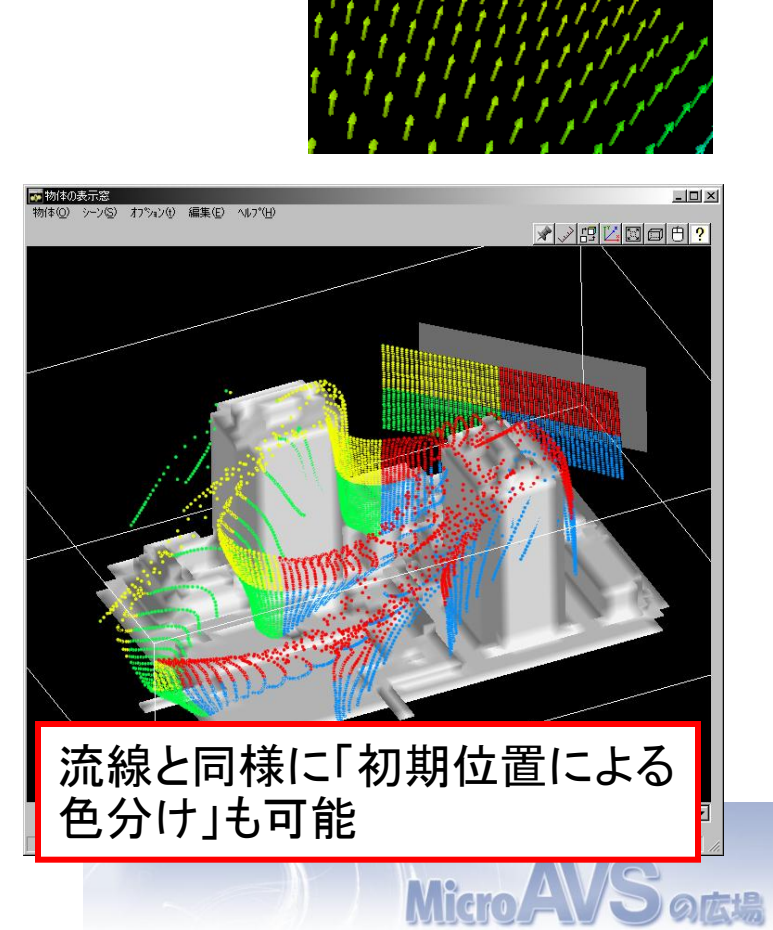

流跡線(Ver.13.0~)、流脈線(Ver.9.0~)の表示

「パーティクルトレース」の『時系列パーティクル』および『軌跡表示』をオン

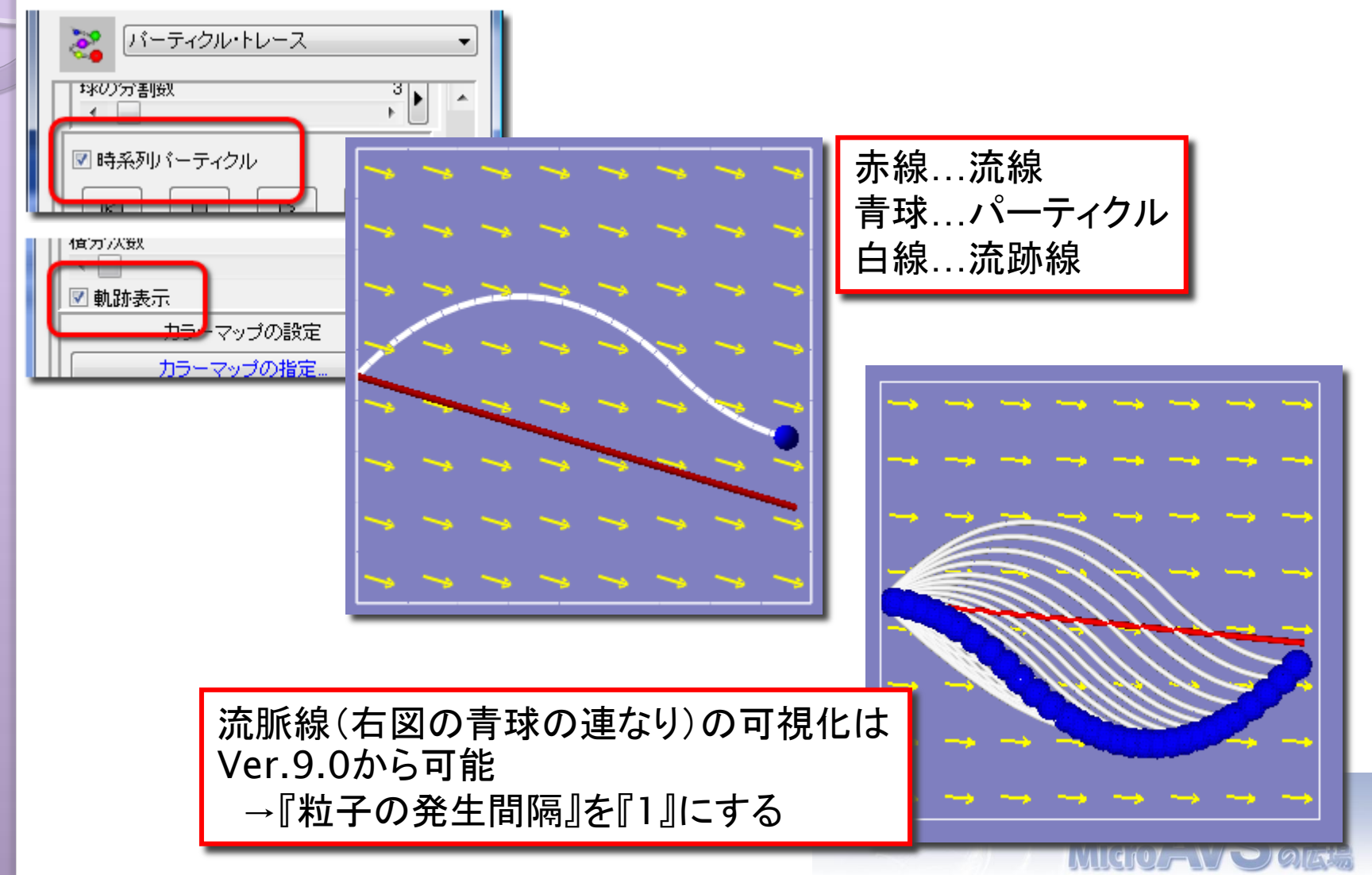

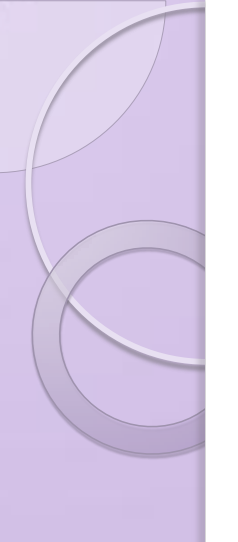

## 目次

- MicroAVSとは
- データ読み込みのTips
- 可視化機能のTips
- 各種表示のTips
- データ保存時のTips
- Pro版独自機能

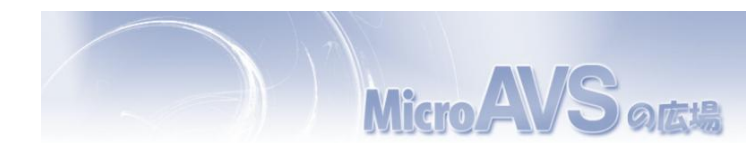

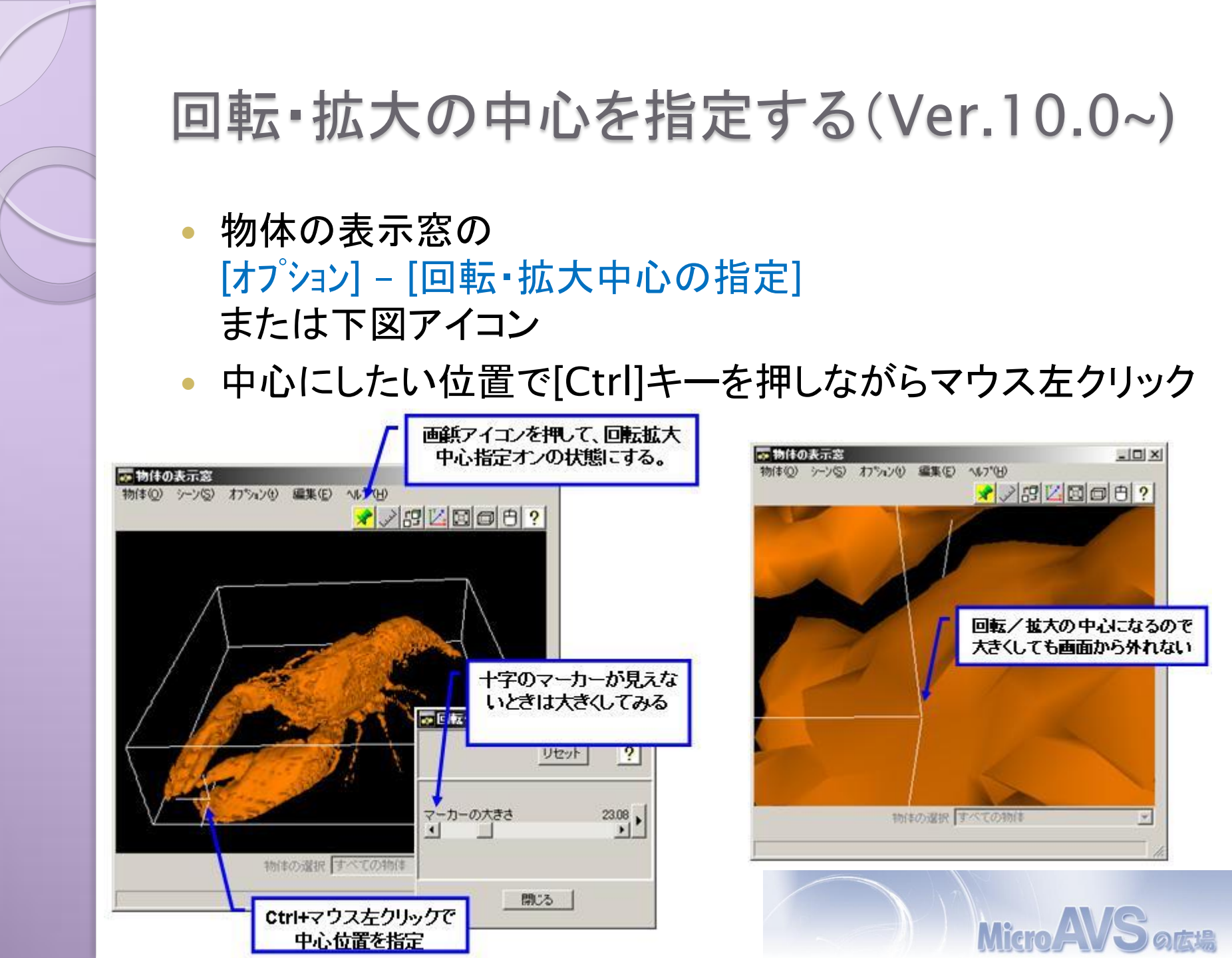

メソッドパネルの分離

メソッドごとに、パラメータパネルを切り離し可能。 複数のメソッドのパラメータを頻繁に変更したい場合などに

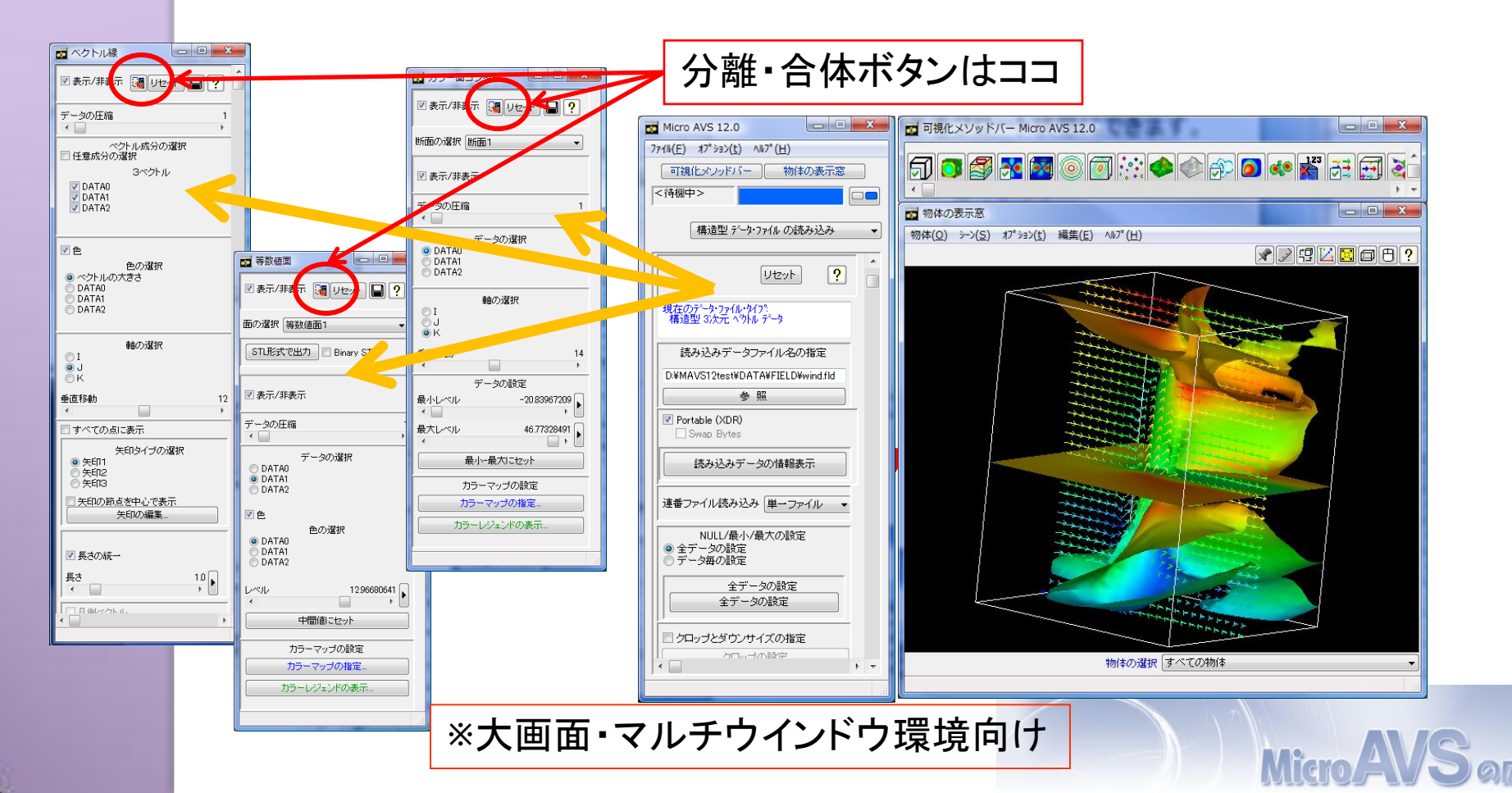

地形データとシミュレーションデータを重ねて表示

<u>case1:地形データが形状データ(MGF等)として定義されている</u>
 →形状をそのままシミュレーションデータに「追加」で読み込み
 <u>case2:2次元格子に標高データが定義された形式(国土地理院データ等)</u>
 →「カラー鳥瞰図」「テクスチャ鳥瞰図」で地形を表示させたものを
 MVGで保存後、シミュレーションデータに「追加」で読み込み
 ※テクスチャはMVG読み込み後に「テクスチャーの表示」

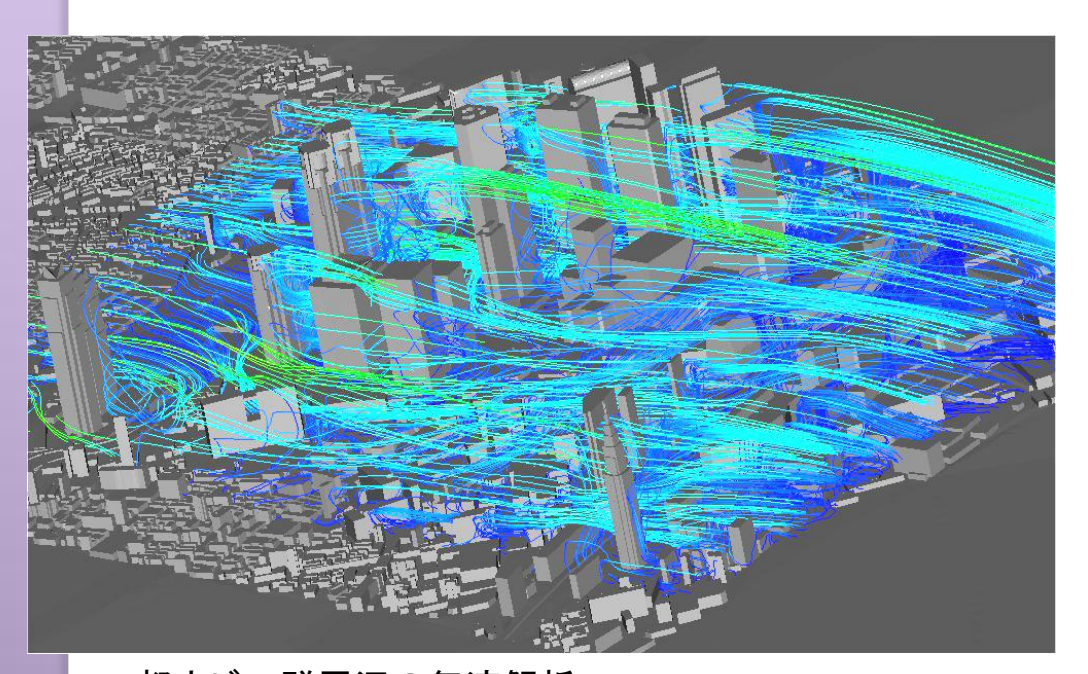

都市ビル群周辺の気流解析: デジタル都市データと解析結果(流線)の合成表示 データ提供:中央大学 樫山教授

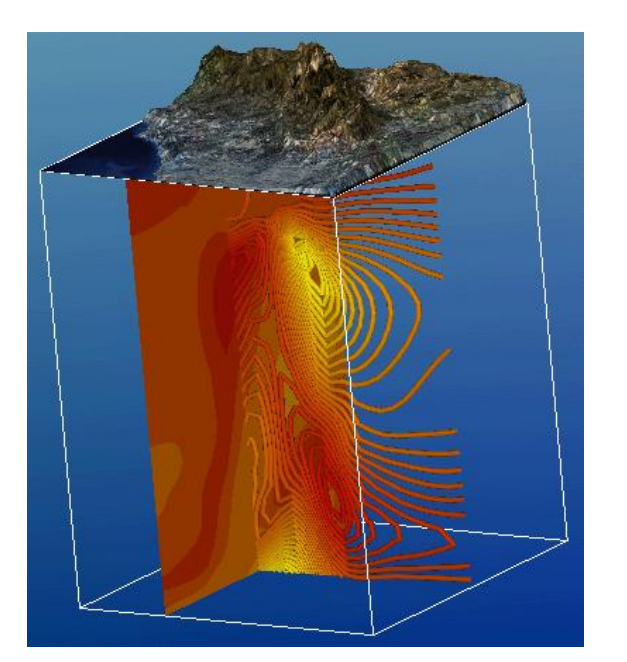

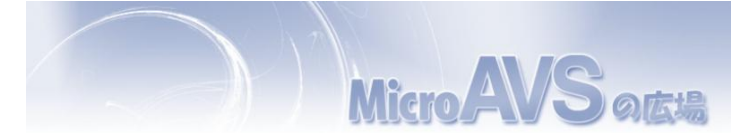

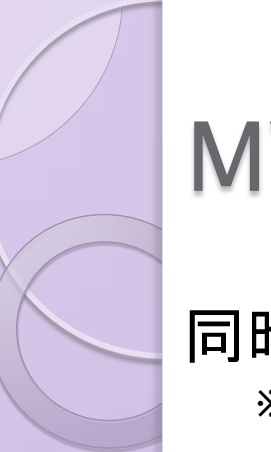

MVG形式への保存

#### 同時に表示できない可視化結果を重ね合わせるために利用 ※保存できない(アイコンがない)メソッドもあります

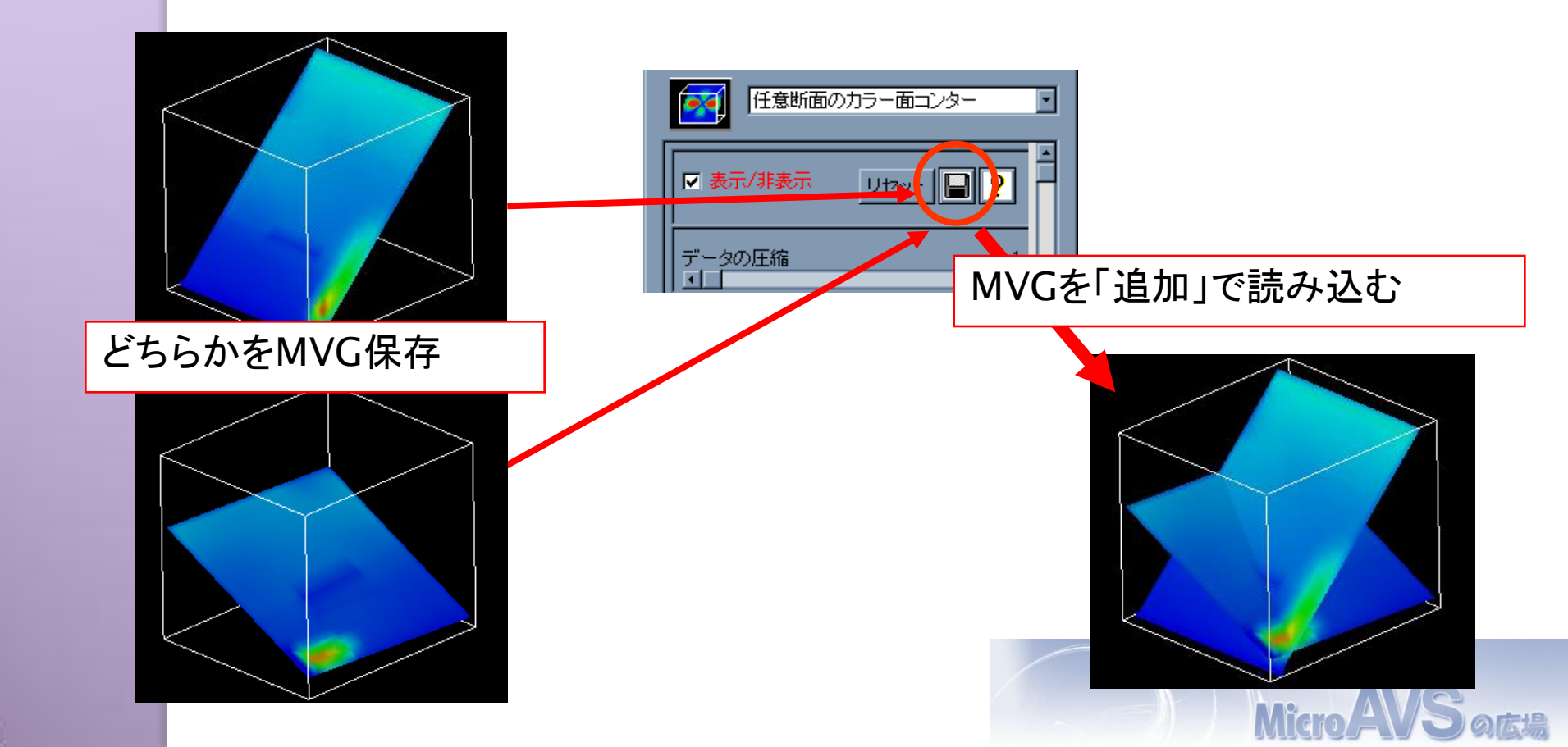

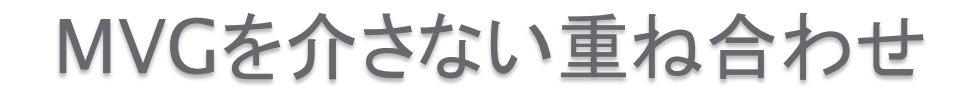

単体で最大3枚の同時表示が可能なメソッド

カラー面コンター、カラー線コンター(FLD)(Version 7.0以降)
 ※任意断面コンターは不可

·等数值面(FLD, UCD)(Version 9.0以降)

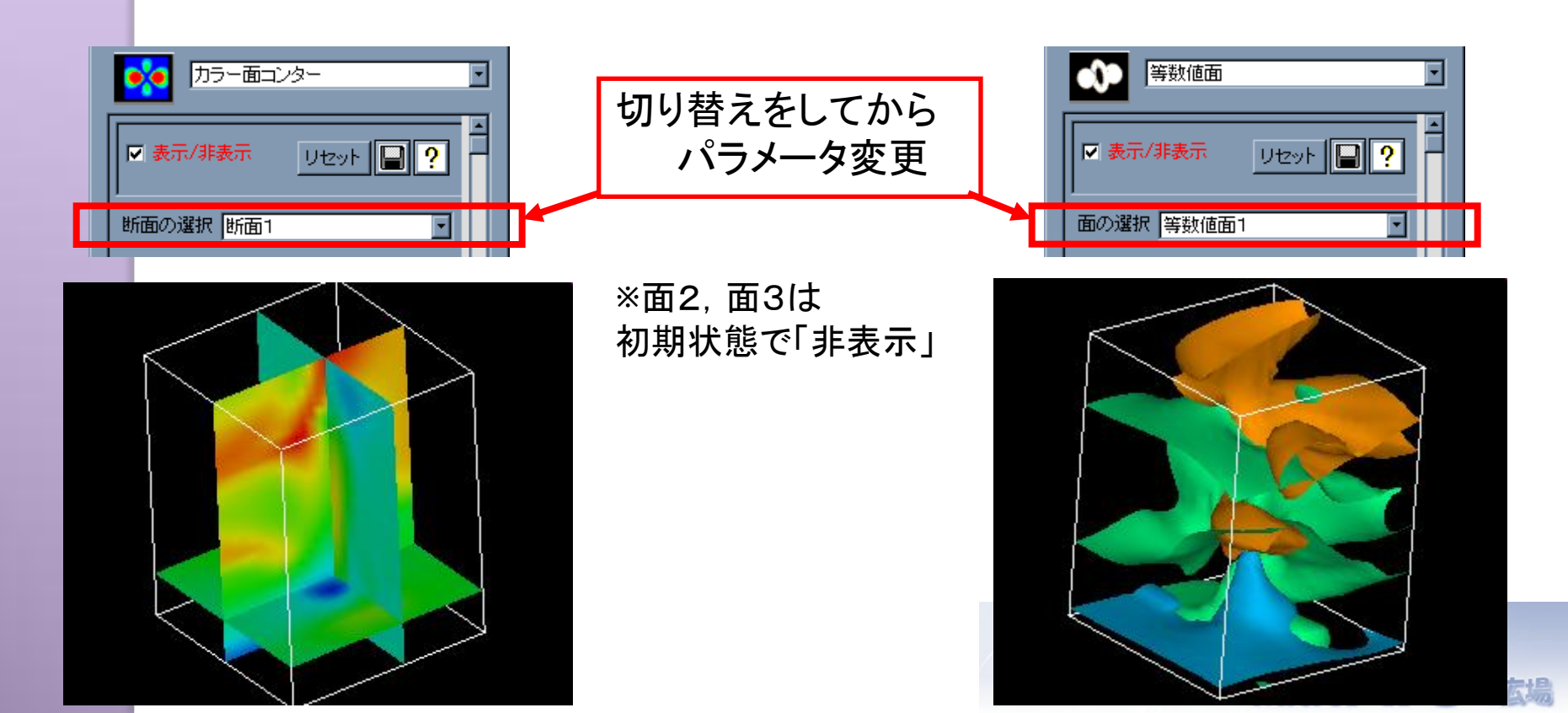

#### 材料番号に基づく表示・非表示コントロール (Ver.13.0~)

- ・ファイル内で定義された材料番号のグループごとに 可視化オブジェクトの表示をコントロール
- ・非構造格子(UCD)用の可視化メソッドのほとんど(※)で使用可能

| ▼ 要素ごと表示/非表示の指定<br>表示要素の選択                                                                | <ul> <li> 素示要素… <ul> <li> 材料番号のみで分類する <ul> <li>要素形状と材料(番号振り直し)</li> </ul> </li> <li> Ø Prism <ul> <li>1 Prism</li> <li>2 Hex</li> <li>3 Hex</li> <li>4 Hex</li> <li>5 Hex</li> </ul> </li> <li> 閉じる</li></ul></li></ul> | 材料番号+要素形状                     |
|-------------------------------------------------------------------------------------------|----------------------------------------------------------------------------------------------------|-------------------------------|
| 材料番号のみで<br>材料番号のみで<br>材料番号のみで<br>材料番号のみで<br>2 Prism、Hex<br>2 Prism、Hex<br>3 Hex<br>44 Hex | <ul> <li>マ分類する<br/>番号のみ</li> <li>ごる</li> </ul>                                                                                                    | ボリュームレンダリングは不可<br>MicroAVSの広場 |

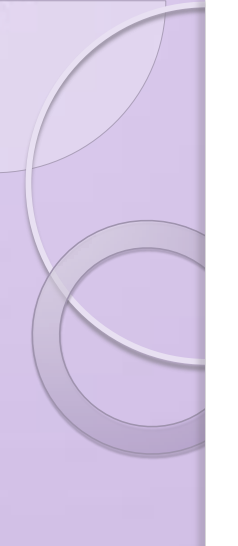

## 目次

- MicroAVSとは
- データ読み込みのTips
- 可視化機能のTips
- 各種表示のTips
- データ保存時のTips
- Pro版独自機能

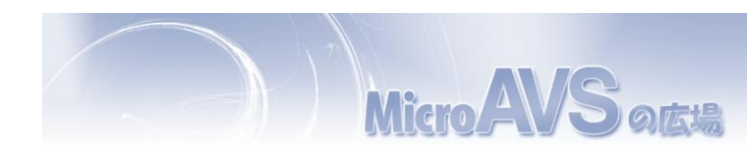

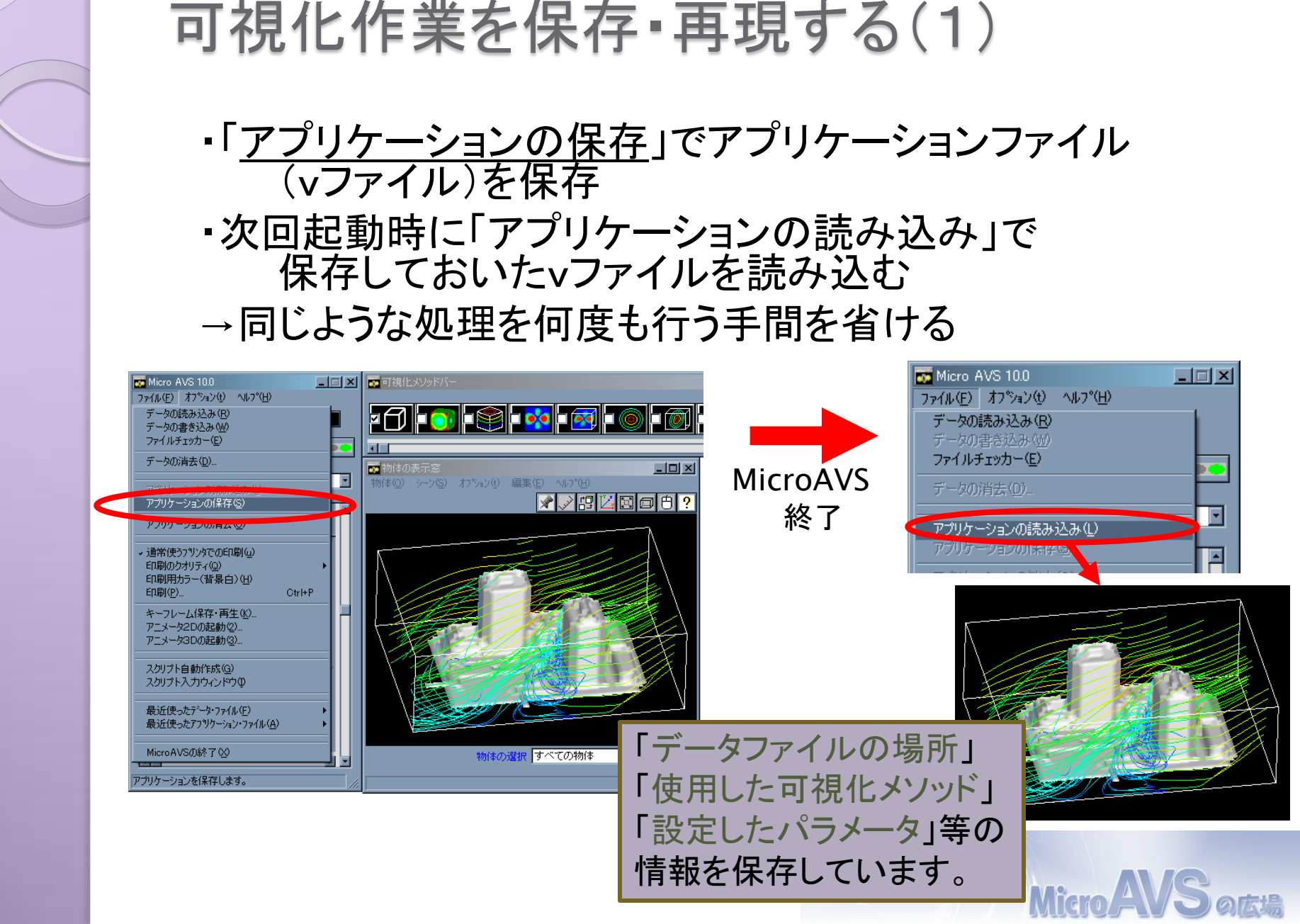

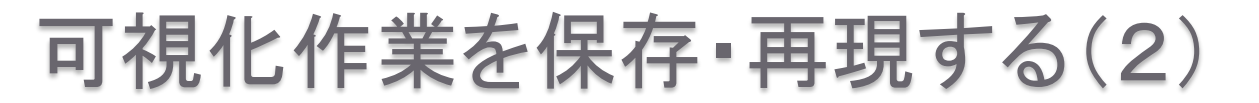

「アプリケーション保存」の後に データファイルを別フォルダに移動させてしまった場合は...

- 1. アプリケーションファイルをテキストエディタ(メモ帳等)で開き、 「編集」→「検索」で "filename" というキーワードを検索
- 2. ファイルパスを移動先のものに変更する("¥¥" 区切りにすること)

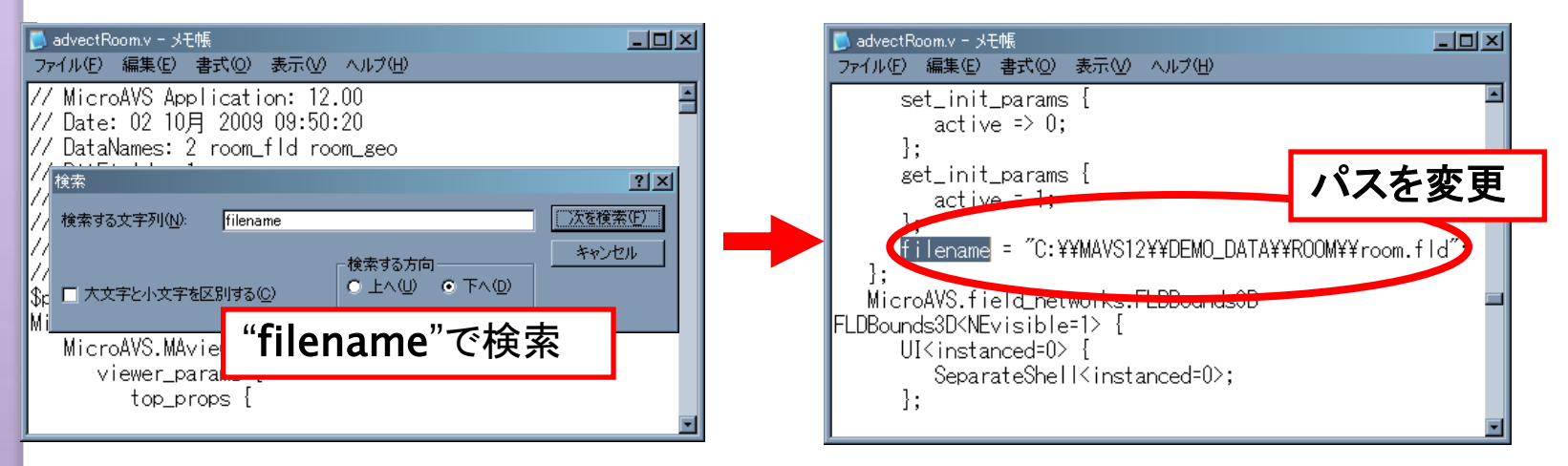

#### 応用:別のファイルに置き換えることも可能 ※元のファイルと同じ型式(格子型、データ型等)のみ

#### 背景を白、線や文字を黒にする(Ver.10.0~)

 ・論文の挿絵等、紙媒体に画像を載せる場合
 「背景は白、線や文字は黒」※見易さ・印刷コストの観点より
 →[ファイル] - [印刷用カラー(背景白)]を選択

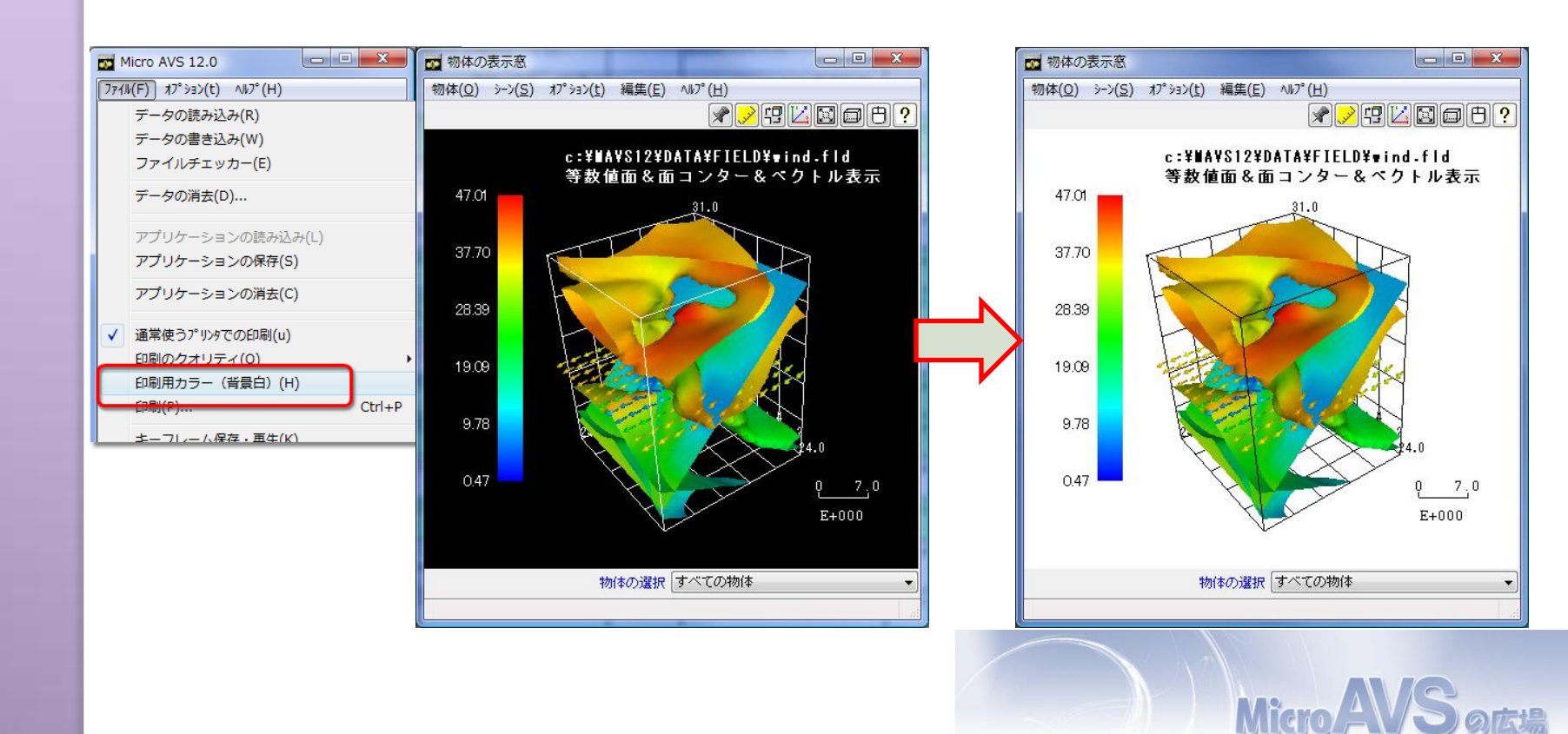

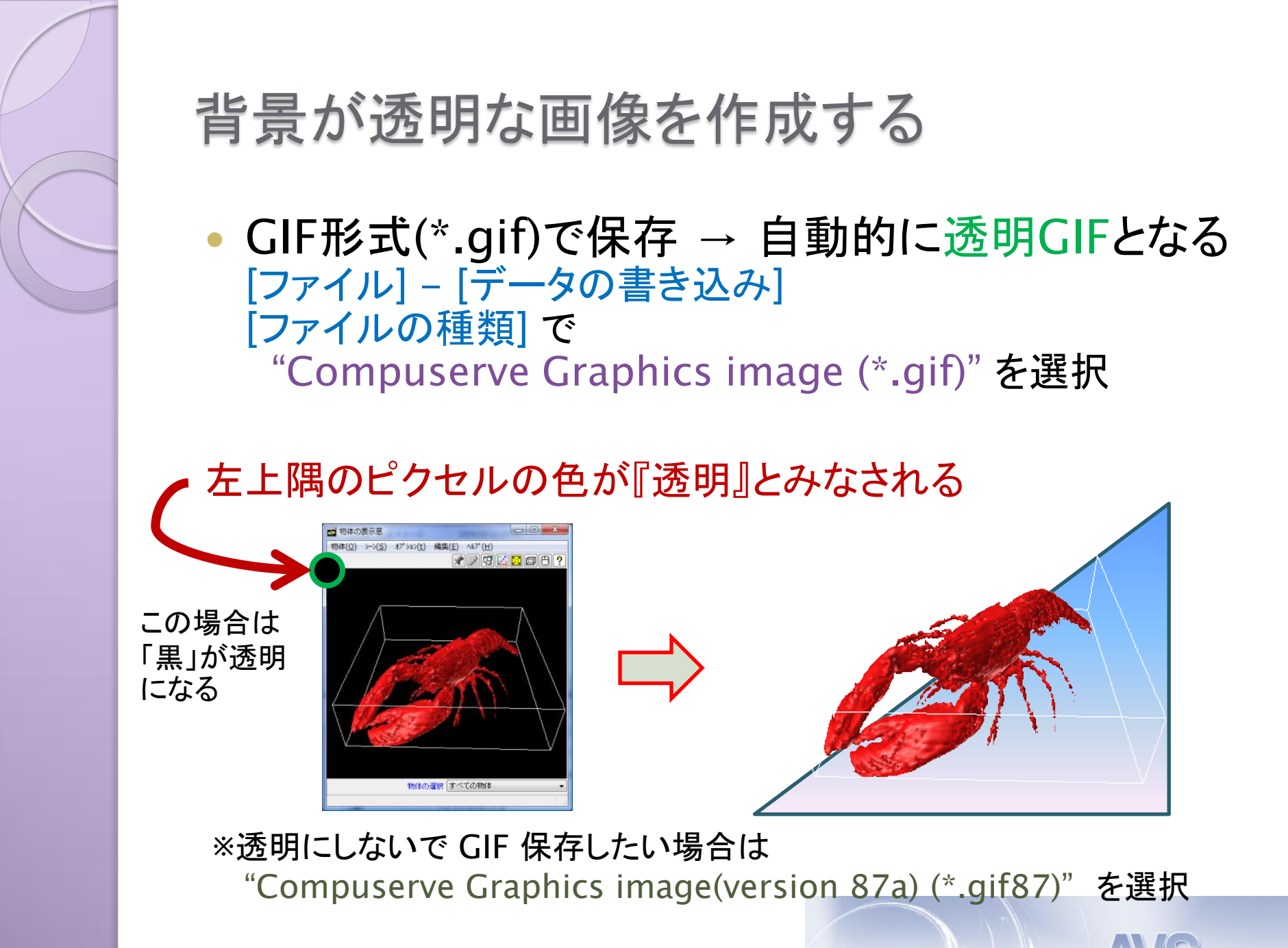

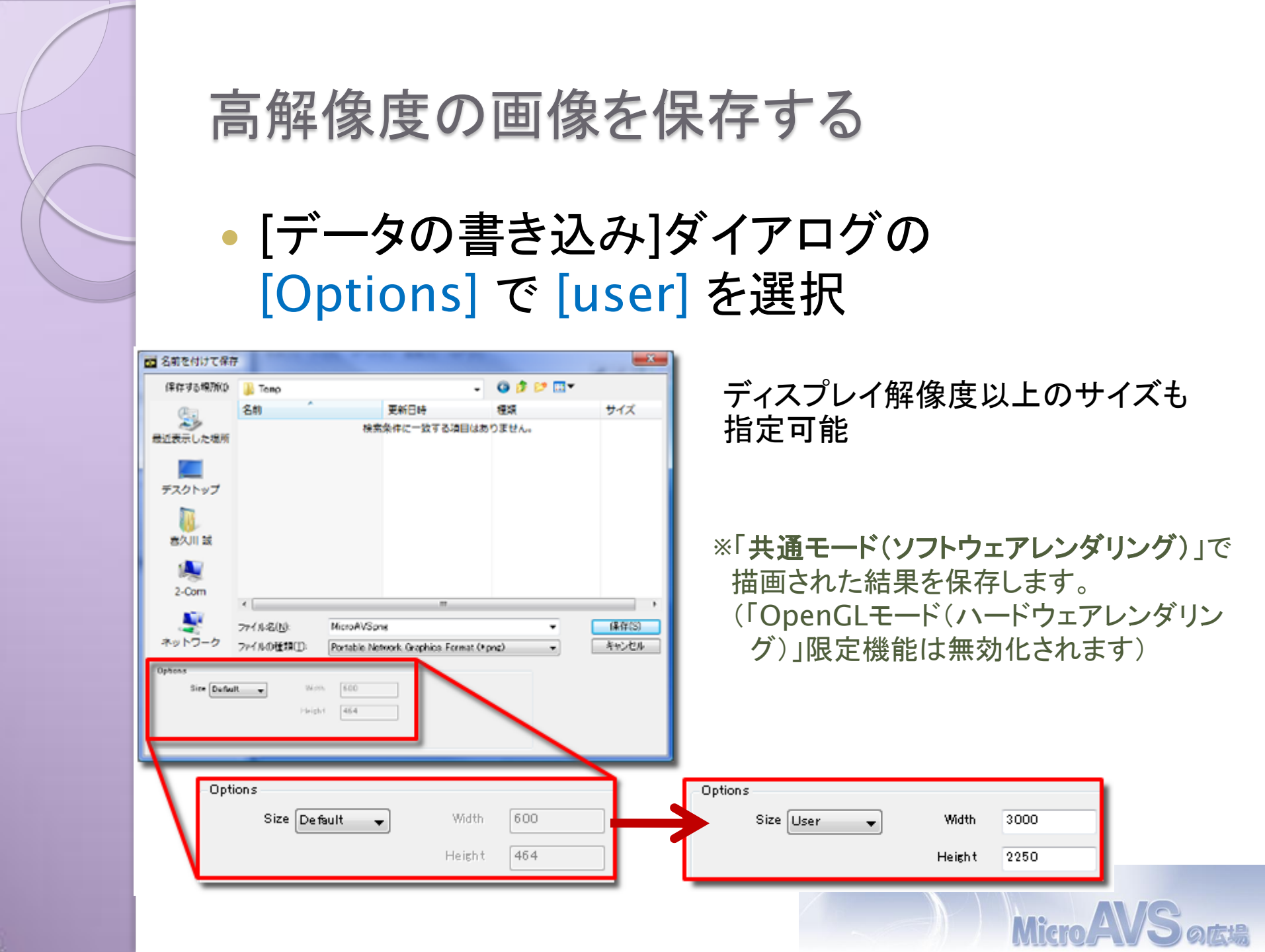

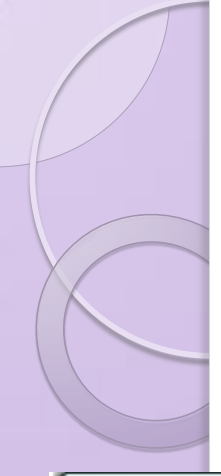

## POV-Ray形式に出力する(Ver.13.0~)

シーンをそのままPOV-Ray入力用ファイルとして出力
 →影や反射等の高度な光学処理で高品質画像を作成

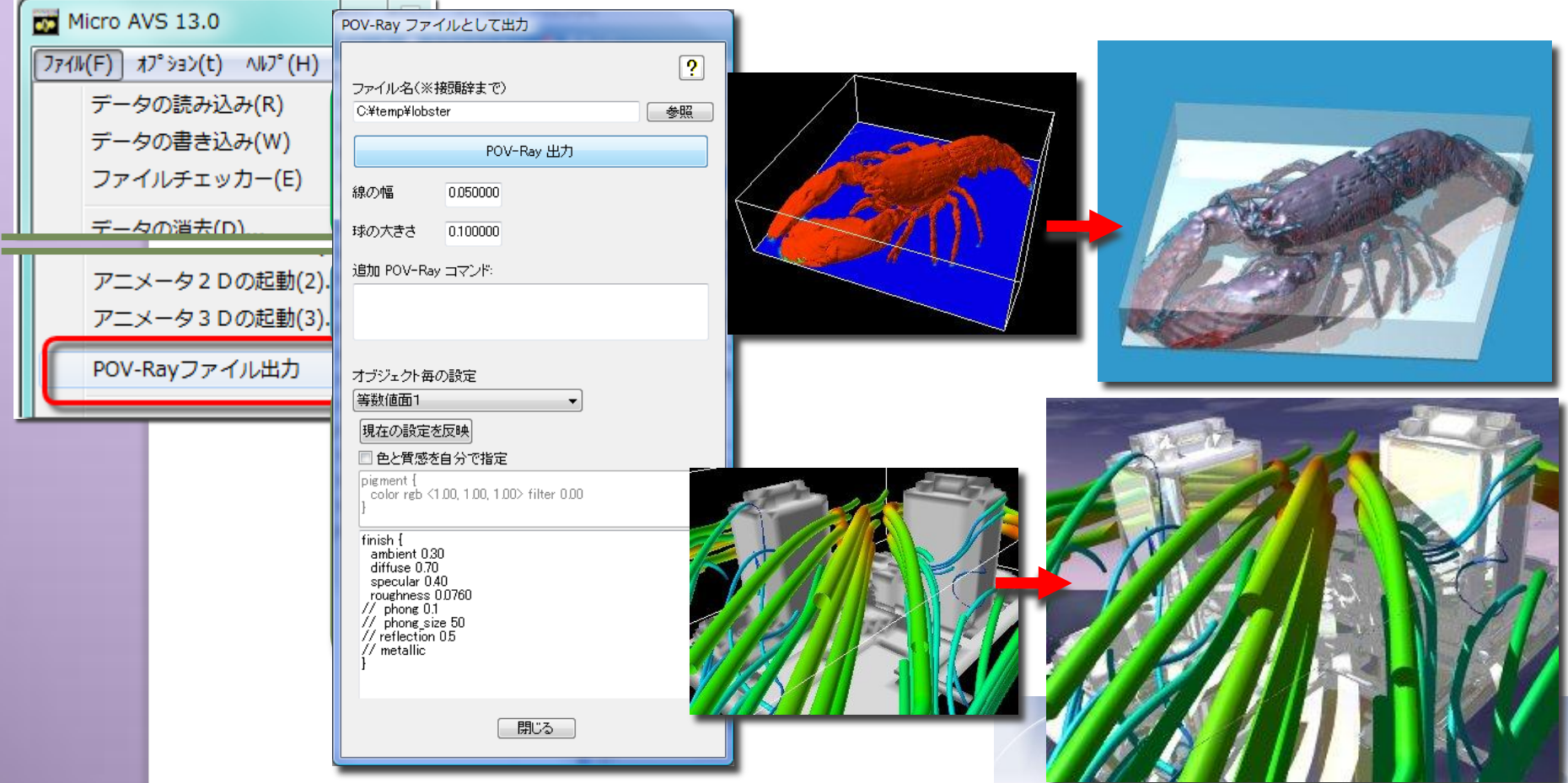

#### データの扱いについて

- アスキーとバイナリ
  - バイナリにすると読み込み速度UP
- 時系列ファイルと連番ファイル 特に1つのファイルに全ステップを記述する時系列ファイルの場合、 ファイル作成が難しい、ファイルが巨大になり、再生が遅くなる、 1度最後まで再生しないと任意のステップに飛べない場合がある 等の問題がある。
  - →連番(1ステップ1ファイル)形式で定義すると、上記問題が解決する。 (ステップ操作にはスクリプト作成かVer.12.0 新機能が必要)

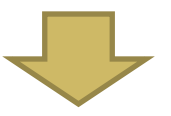

特に時系列データのステップ間を何度も行き来するような可視化操作では、 バイナリの連番ファイルにしておくと作業効率が良くなる。

(時系列)アスキーファイルをMicroAVS上で(連番)バイナリファイルに変換

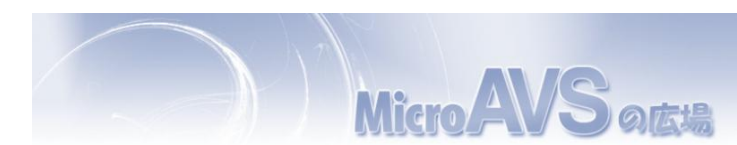

データファイルの連番保存(Ver.12.0~)

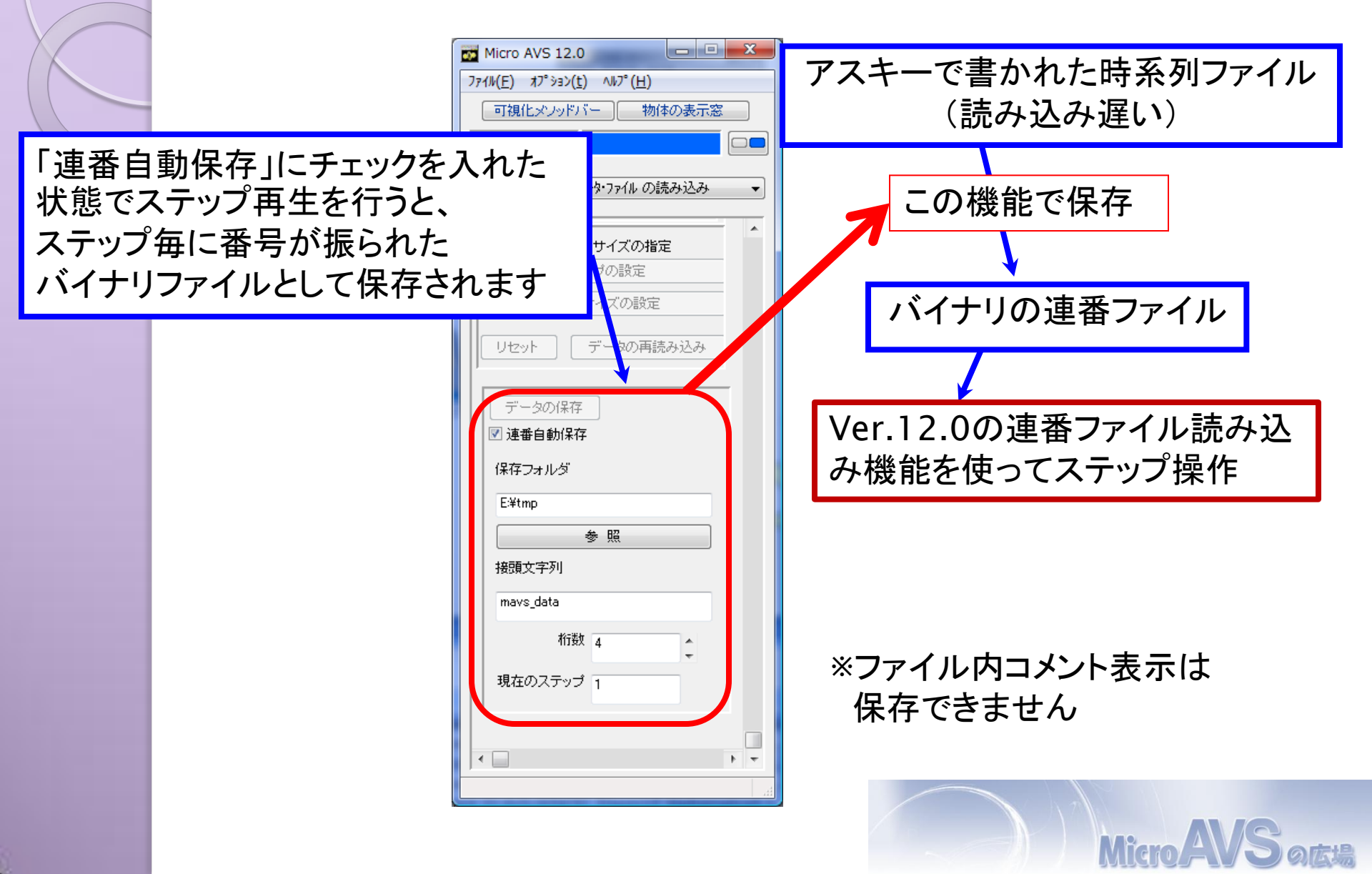

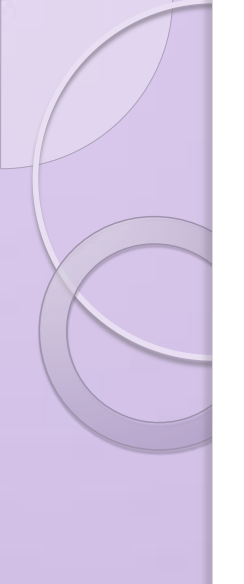

# MicroAVSで動画を生成する

2D動画と3D動画で保存可能

- 2D動画…AVI, MPEG形式で保存 Media Player等で再生可能
- 3D動画…GFA形式で保存 3D AVS player(Windows用 フリーソフト※)で再生可能

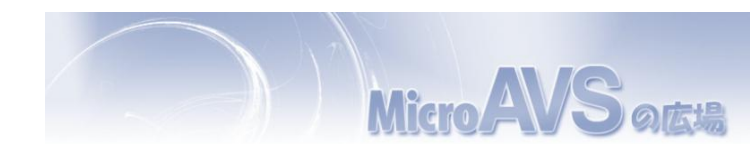

アニメータ2D, 3D

#### Ver.12.0より インタフェース変更 →より直感的に

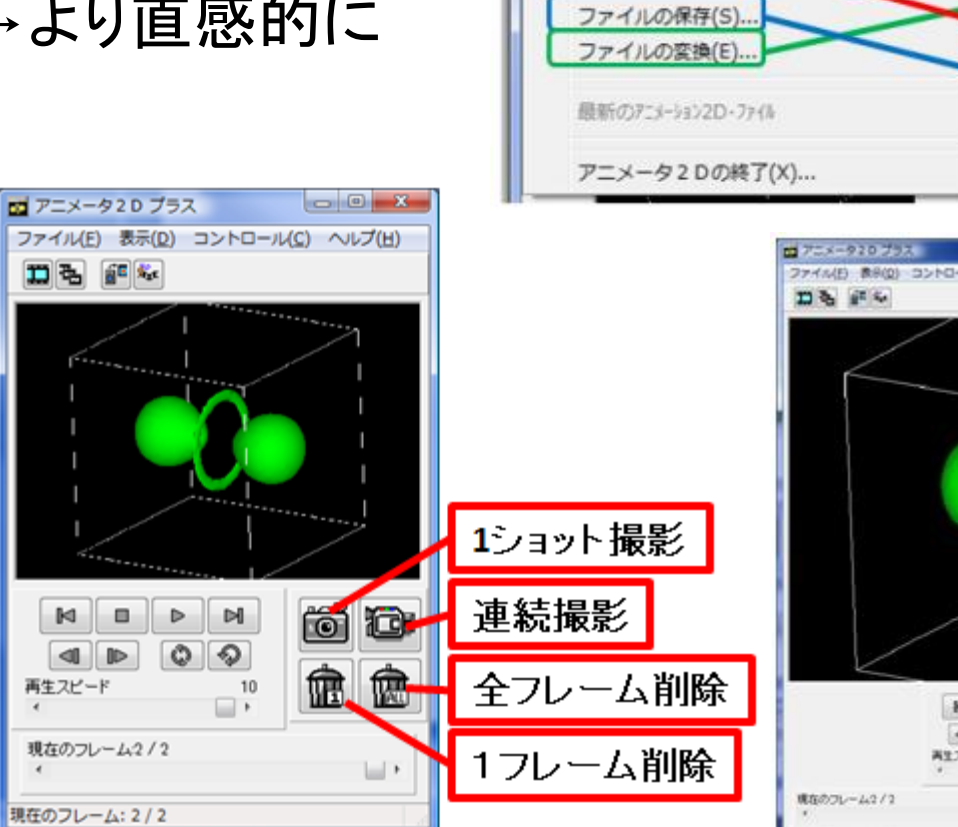

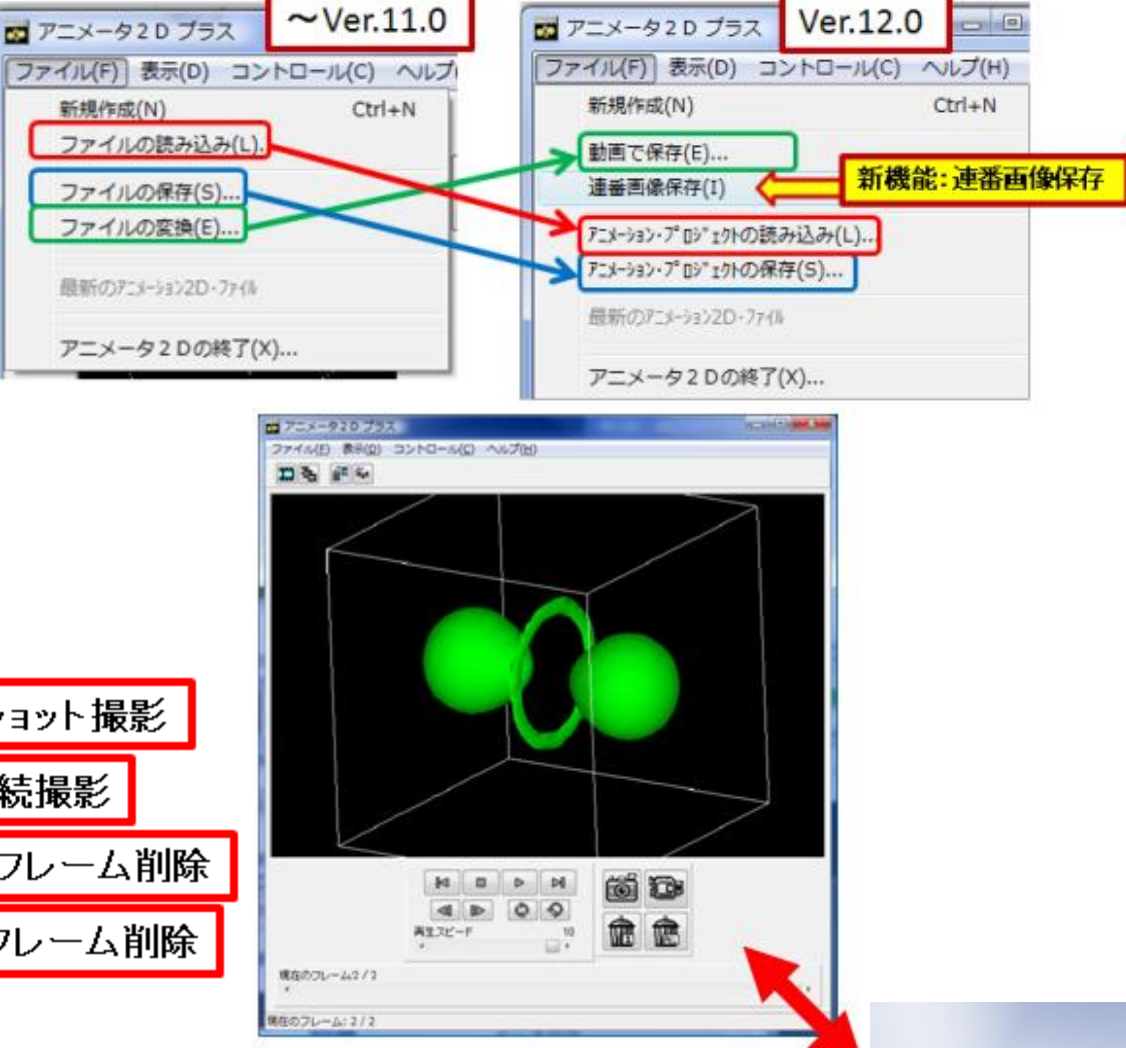

Micro A

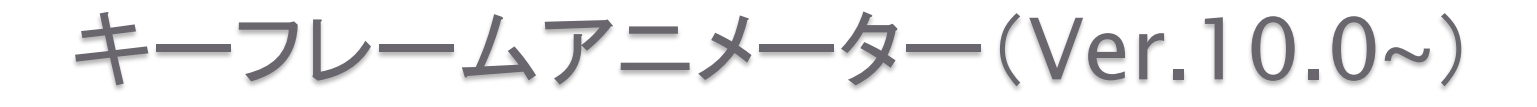

パラメータや回転・移動の滑らかなアニメーションを、い くつかの『キーフレーム』を指定するだけで作成可能 3D AVS Player のシナリオ再生機能で再生可能

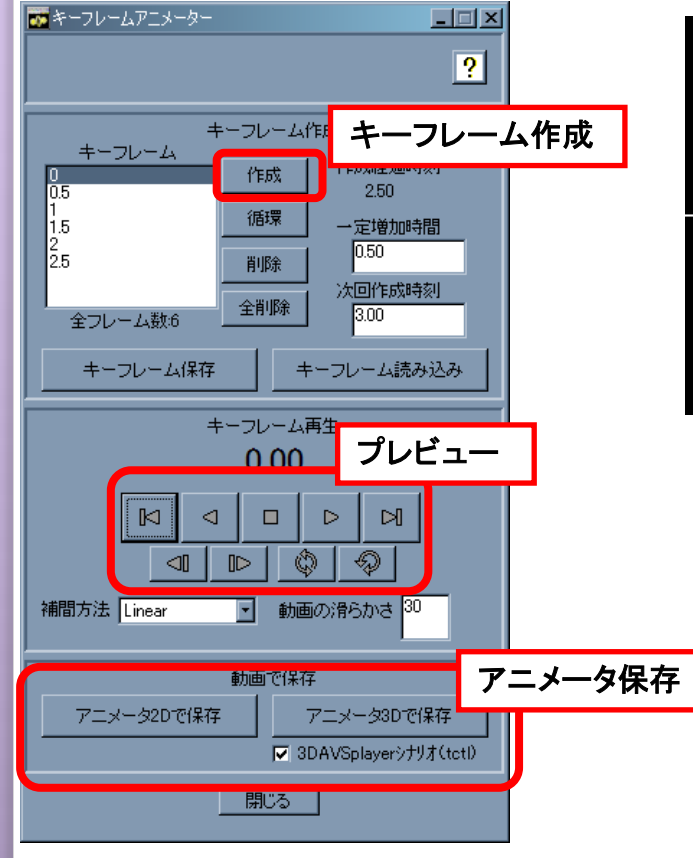

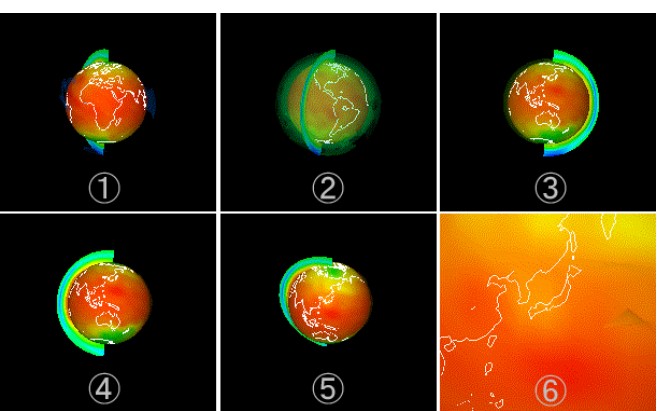

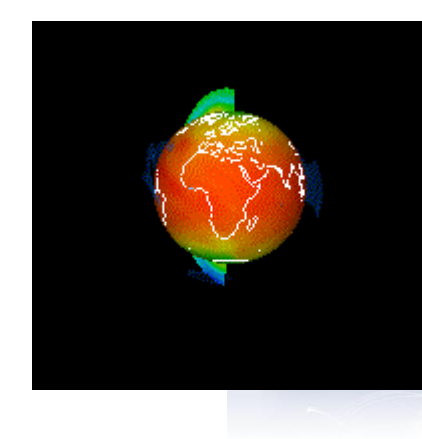

Micro

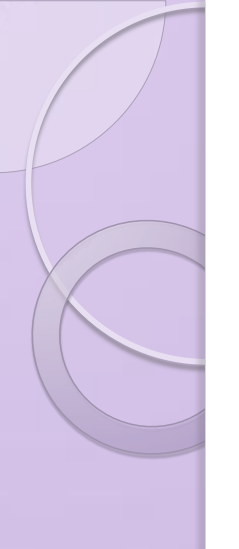

## 目次

- MicroAVSとは
- データ読み込みのTips
- 可視化機能のTips
- 各種表示のTips
- データ保存時のTips
- Pro版独自機能

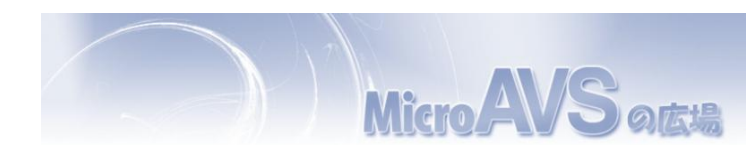

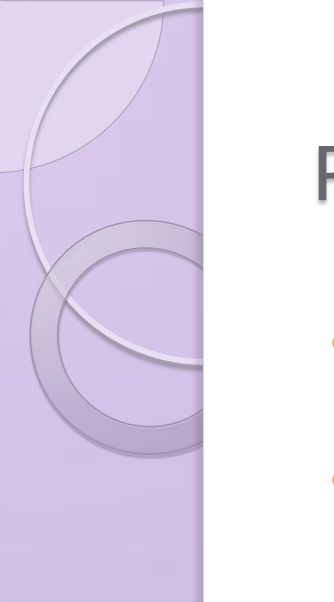

#### Pro版機能:マルチスレッド(Ver.12.0~)

- マルチコアCPU上での利用時に
   "可視化処理(等数値面生成や流線生成)"の速度を改善
- 大規模データの可視化時や、サンプリング点(流線の本数等)が大量である場合に効果を発揮

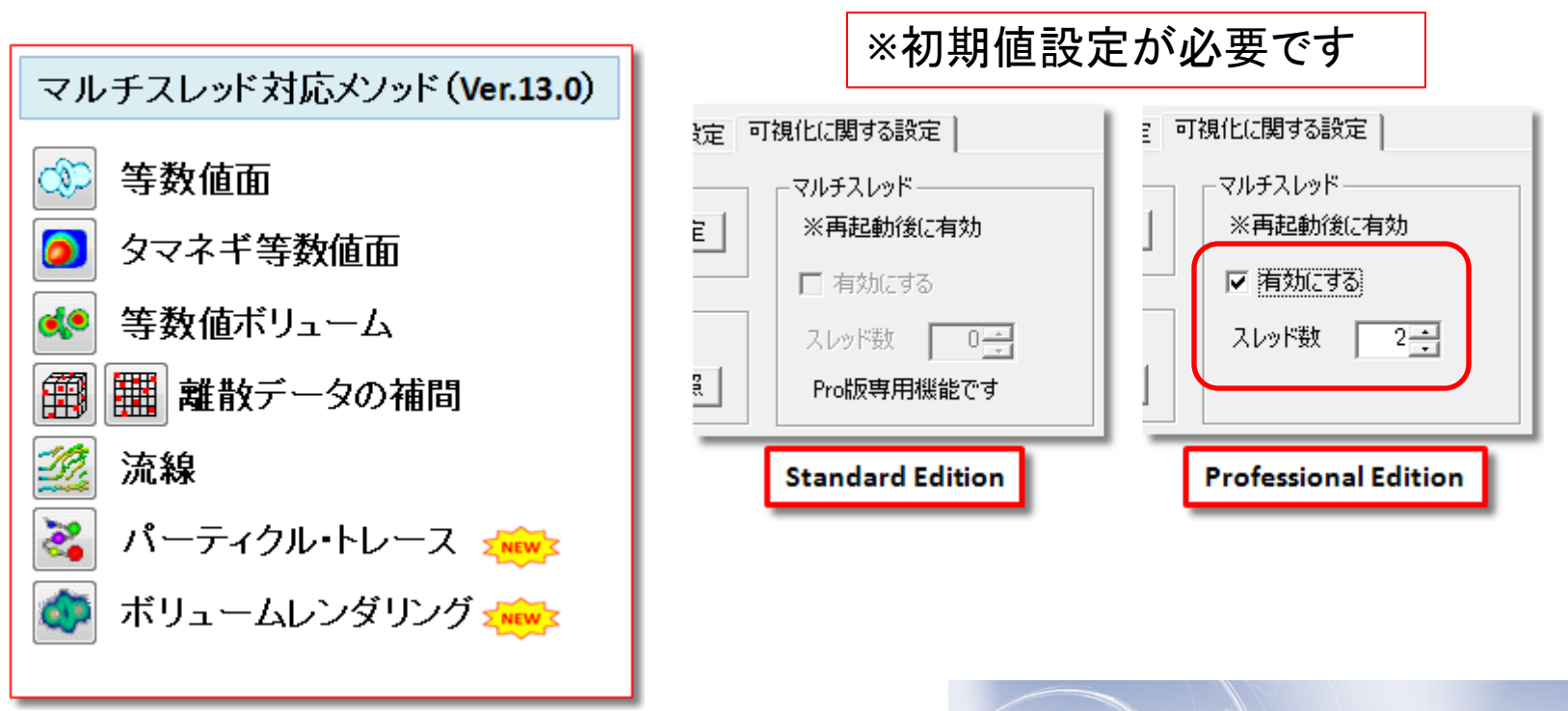

Micro

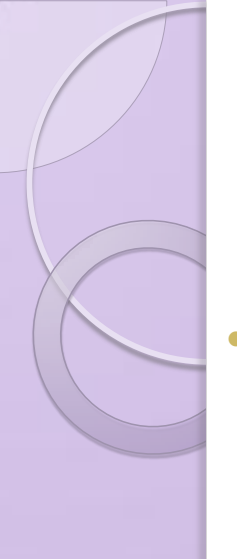

#### Pro版機能:マルチビュー(Ver.12.0~)

- 複数の表示窓を開き、同時表示による比較が可能 「同じデータに対し、異なる可視化手法やパラメータを適用した結果を比較」 「異なるデータ(時系列の別ステップ等)に対し、同じパラメータで可視化した 結果を比較」等...
- ▶ 表示窓間で[物体の位置や向き][可視化パラメータ]の同期が可能

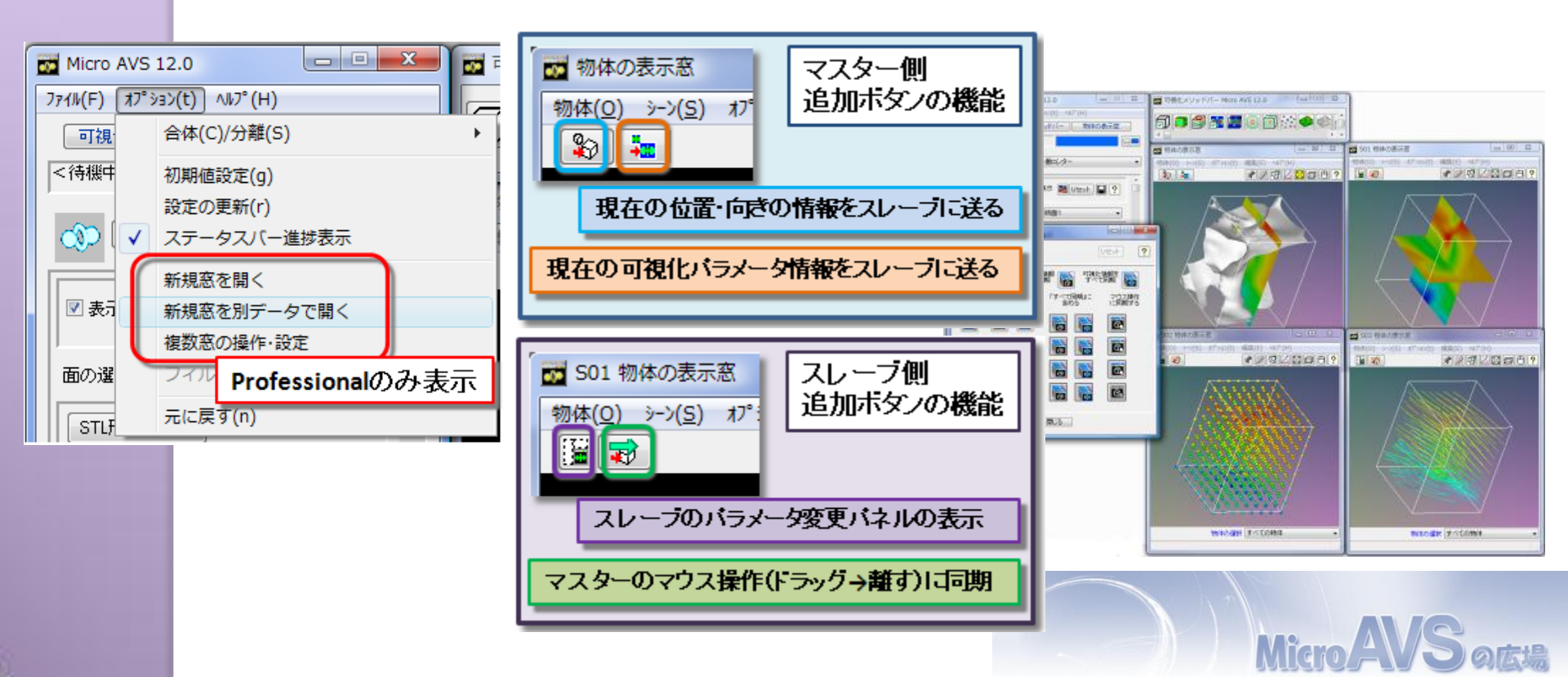

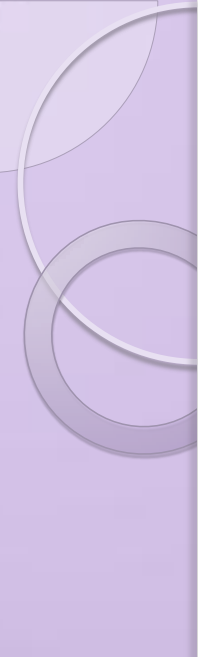

#### まとめ

- MicroAVS をより活用するための機能を紹介 しました。
- ※(初心者向け)無料セミナーのお知らせ MicroAVS 入門講習会 12/8(水) お申し込みはWebから…「MicroAVS 講習会」で検索

Web上でも、MicroAVS の使い方に関する 情報を公開しています。 サイバネット web : e-learningページ ブログ: MicroAVS の広場

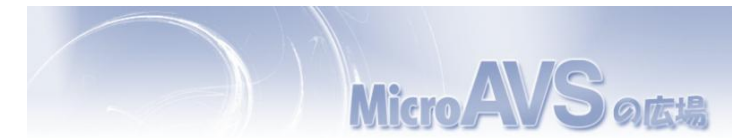

#### サイバネット Web: e-learningページ

#### Web上で MicroAVS の使い方を学習できます

サイバネットのMicroAVSページ http://kgt.cybernet.co.jp/feature/microavs/

e-learning ページ http://kgt.cybernet.co.jp/viz\_support.html

#### MicroAVSチュートリアル

- 1. 基本的な使い方(起動・終了・表示窓の操作)
- 2. データの読み込み
- 3. アニメーション作成
  - (アニメータ2D/3D, キーフレーム)
- (流体(ベクトル)可視化
   (流線・パーティクル・LIC)
- 5. データの重ね合わせ
- 6. スクリプト

<mark>表示方法別操作手順</mark> 可視化メソッド毎の操作例

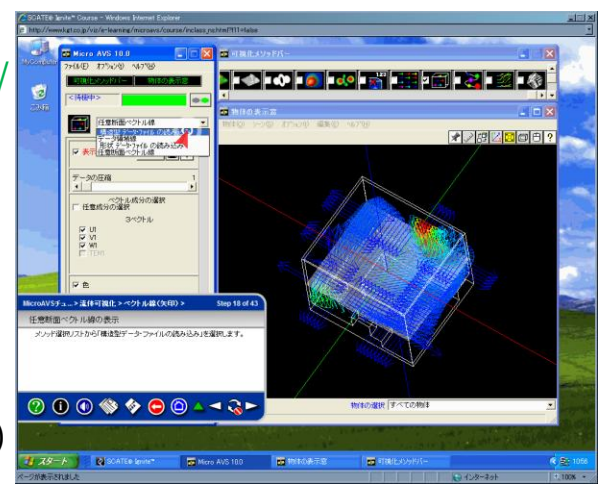

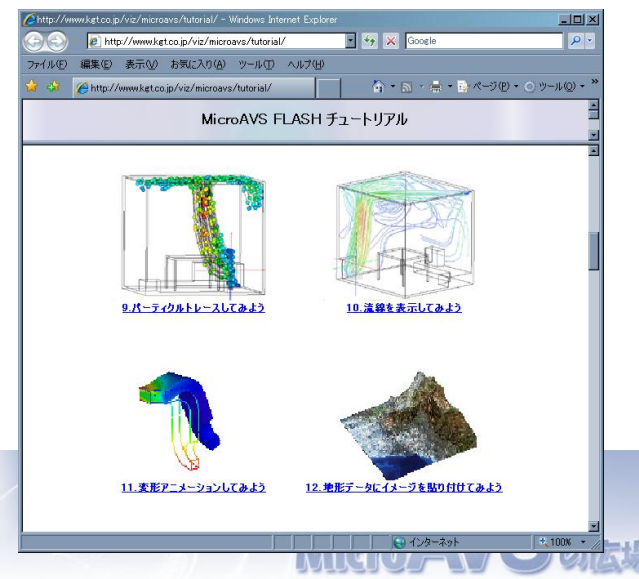

#### MicroAVSの広場(Web)

役立つ使い方をブログ形式で紹介(過去記事一覧もあります)

"MicroAVSの広場"で検索

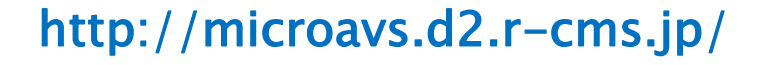

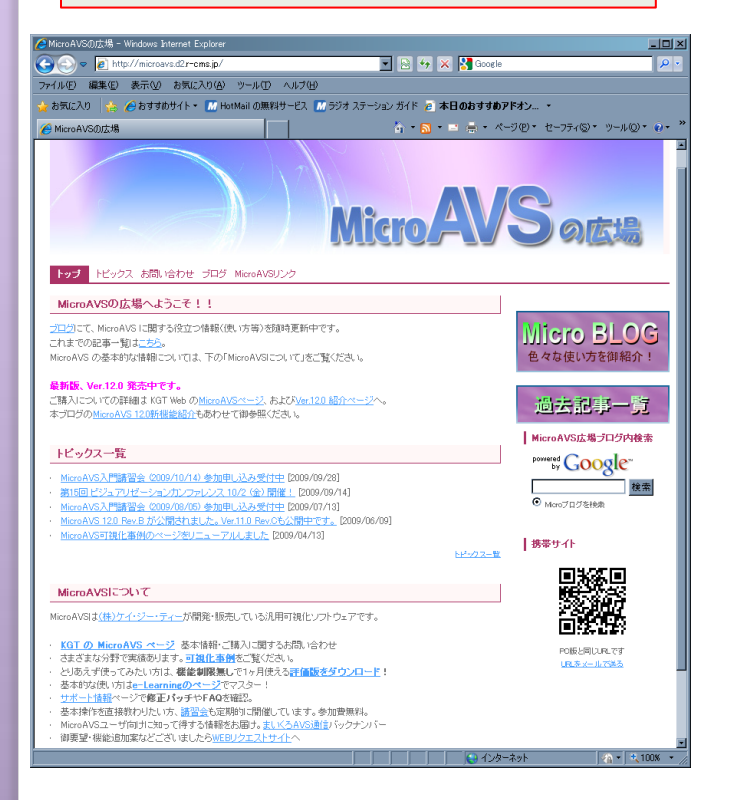

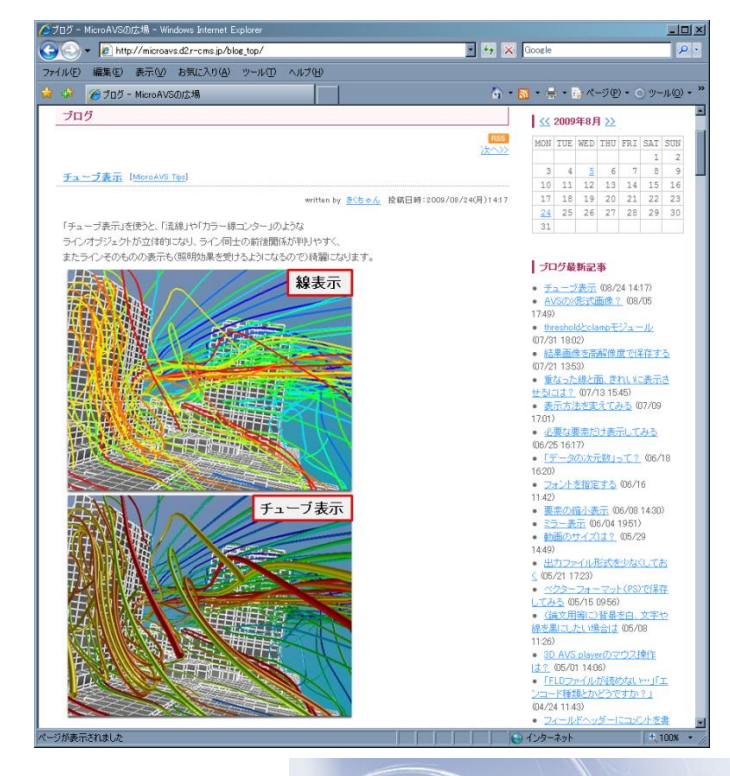

Micro